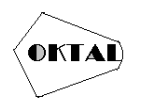

# Implementasi Monitoring Perangkat *Environment* Menggunakan Zabbix pada Data Center Pusat Data Sarana Informasi (PDSI)

Riyan Aji Nugroho<sup>1\*</sup>, Perani Rosyani<sup>1</sup>

<sup>1</sup>Fakultas Ilmu Komputer, Teknik Informatika, Universitas Pamulang, Jl. Raya Puspiptek No. 46, Kel. Buaran, Kec. Serpong, Kota Tangerang Selatan. Banten 15310, Indonesia Email: <sup>1\*</sup>riyanaji43@gmail.com, <sup>2</sup>dosen00837@unpam.ac.id

(\* : coressponding author)

Abstrak- Pusat Data dan Sistem Informasi (PDSI) adalah bahwa pengelolaan data dan sistem informasi memiliki peran strategis dalam mendukung pelaksanaan kebijakan di bidang komunikasi dan informatika di Indonesia. Dalam penelitian ini, dirancang sebuah sistem untuk memantau kerja perangkat environment. Sistem ini menggunakan Zabbix Server sebagai solusi yang relatif murah untuk menghemat biaya pembuatan sistem. Dengan menggunakan sistem ini, seorang administrator dapat memantau perangkat environment yang ada pada Data Center secara online. Melalui pemantauan ini, administrator dapat mendeteksi gangguan atau kerusakan pada perangkat dan mengambil tindakan yang tepat untuk memperbaikinya. Dengan demikian, sistem pemantauan perangkat environment ini membantu menjaga keandalan dan ketersediaan infrastruktur data center.

Kata Kunci: Monitoring, Environment, Zabbix

Abstract- Pusat Data Sarana Informasi (PDSI) is that data management and information systems have a strategic role in supporting the implementation of policies in the field of communication and informatics in Indonesia. In this study, a system was designed to monitor the working environment of the device. This system uses Zabbix Server as a relatively inexpensive solution to save system manufacturing costs. By using this system, an administrator can monitor the existing environmental devices in the Data Center online. Through this monitoring, administrators can detect tampering or damage to the device and take appropriate action to fix it. Thus, this environment device monitoring system helps maintain the reliability and availability of the data center infrastructure.

Keywords: Monitoring, Environment, Zabbix

## 1. PENDAHULUAN

Sistem Monitoring adalah pemantauan yang dapat dijelaskan sebagai kesadaran tentang apa yang ingin diketahui, pemantauan berkadar tingkat tinggi dilakukan agar dapat membuat pengukuran melalui waktu yang menunjukkan pergerakan ke arah tujuan atau menjauh dari itu (Rohayati, 2017:5). Sedangkan menurut Mudjahidin (2018:4) Monitoring adalah penilaian yang terus menerus terhadap fungsi kegiatan-kegiatan proyek di dalam konteks jadwal-jadwal pelaksanaan dan terhadap penggunaan input-input proyek oleh kelompok sasaran di dalam konteks harapan-harapan rancangan.

Berdasarkan dari kedua definisi Monitoring tersebut, dapat disimpulkan bahwa monitoring adalah pengawasan atau pemantauan terhadap suatu kegiatan sehingga menghasilkan sebuah informasi yang berguna. Informasi yang dihasilkan dapat mempermudah dalam mengambil keputusan terhadap kegiatan kedepannya. tujuan dari monitoring adalah mengkaji apakah kegiatan kegiatan yang dilaksanakan telah sesuai dengan rencana, mengidentifikasi masalah yang timbul agar langsung dapat diatasi, melakukan penilaian apakah pola kerja dan manajemen yang digunakan sudah tepat untuk mencapai tujuan, mengetahui kaitan antara kegiatan dengan tujuan untuk memperoleh ukuran kemajuan (Mudjahidin & Putra, 2019:98).

Zabbix adalah sebuah perangkat lunak (software) open-source yang digunakan untuk melakukan pemantauan dan manajemen infrastruktur IT. Perangkat lunak ini dikembangkan oleh Zabbix SIA dan pertama kali dirilis pada tahun 2001. Zabbix menyediakan berbagai fitur yang berguna dalam memantau kinerja jaringan, server, aplikasi, dan perangkat lainnya.

Pemantauan perangkat environment menjadi sangat penting mengingat kompleksitas dan kritisnya infrastruktur data center. Pemantauan perangkat environment di data center melibatkan

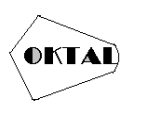

pengawasan dan pengukuran parameter ruangan seperti suhu, kelembaban, kebocoran, kelistirkan lainnya suatu hal yang cukup sulit dilakukan apabila jaringan pada lingkungan suatu lembaga sudah menjadi sangat luas dan kompleks. Masalah-masalah yang sering terjadi berupa suhu dan kelembapan datacenter tidak sesuai dengan yang sudah di tentukan, mati listrik dan lain sebagainya. Dimana kerusakannya tidak di ketahui oleh pemantauan secara manual dan akan membutuhkan waktu pemeriksaan yang cukup lama. Disinilah sebuah sistem monitoring diperlukan. Salah satunya memonitoring perangkat environment menggunakan zabbix memberikan informasi mengenai kondisi perangkat environment dalam hal monitoring.

## 2. METODOLOGI PENELITIAN

Menggunakan zabbix mempunyai kemudahan untuk digunakan administrator sehingga kendala lebih cepat tersampaikan kepada admin, dan teknisi. Zabbix adalah sebuah perangkat lunak (software) open-source yang digunakan untuk melakukan pemantauan dan manajemen infrastruktur IT. Zabbix menyediakan berbagai fitur yang berguna dalam memantau kinerja jaringan, server, aplikasi, dan perangkat lainnya Ada kasus dimana kita harus memonitor keadaan sebuah datacenter yang mengalami permasalahan pada suhu dan kelembapan bisa jadi merupakan kerusakan pada salah satu PAC sehingga jika terjadi peningkatan suhu pada datacenter, admin dan teknisi bisa mendapatkan informasi secepatnya dan bisa melakukan Tindakan pencegahan yang juga seresponsif mungkin. Fitur ini dapat diakses dari menu *monitoring – dashboard*.

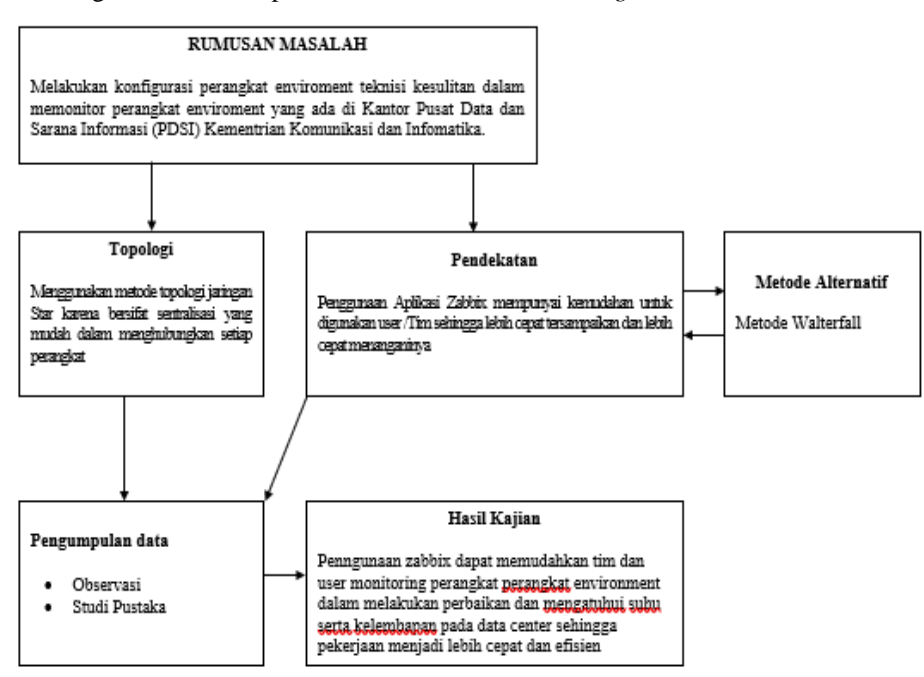

Gambar 1. Metodologi Penelitian

## 3. ANALISA DAN PEMBAHASAN

#### 3.1 Analisa Sistem

Analisa sistem adalah penguraian dari suatu sistem informasi yang utuh kedalam bagianbagian komponen dengan maksud untuk mengidentifikasi dan mengevaluasi permasalahan, kesempatan, hambatan yang terjadi kebutuhan yang diharapkan sehingga dapat diusulkan perbaikan.

#### 3.1.1 Analisa Sistem Berjalan

Tujuan dari penganalisaan prosedur pada sistem saat ini adalah untuk mengetahui lebih jelas bagaimana cara kerja sistem tersebut, sehingga kelebihan dan kekurangan sistem dapat diketahui.

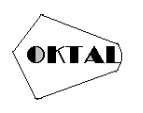

Tahap yang pertama adalah mendefinisikan permasalahan yang terjadi. Permasalahan yang dihadapi dalam penelitian adalah bagaimana membantu para pelanggan dalam menyampaikan keluhan mereka dalam pelayanan pada PT. Solusi Trimegah Persada.

Dari permasalahan diatas maka dibuatlah sistem notifikasi pelanggan PT. Solusi Trimegah Persada menggunakan application programming Interface menggunakan *Netwatch* Mikrotik yang di harapkan dapat membantu dalam kegiatan pelayanan keluhan pelanggan PT. Solusi Trimegah Persada.

#### 3.1.2 Analisa Masalah

Dari uraian analisis system berjalan, terdapat beberapa masalah yang peneliti bisa analisis dalam beberapa pola seperti:

- a. Melakukan konfigurasi perangkat jaringan, teknisi kesulitan dalam memonitor perangkat jaringan yang ada di Kantor PT. Solusi Trimegah Persada maupun di *Client*.
- b. Melakukan sistem notifikasi telegram bisa secara *realtime* diberitahukan kepada teknisi dan *client*.

#### 3.1.3 Analisa Sistem Usulan

Dengan melihat masalah-masalah yang peneliti temukan maka peneliti mengusulkan untuk merancang sebuah sistem monitoring admin jaringan dalam melakukan konfigurasi perangkat baru pada PT. Solusi Trimegah Persada. Dengan melihat masalah-masalah yang peneliti temukan maka peneliti mengusulkan untuk merancang sebuah sistem monitoring perangkat environment dalam melakukan konvigurasi Zabbix pada perangkat environment.

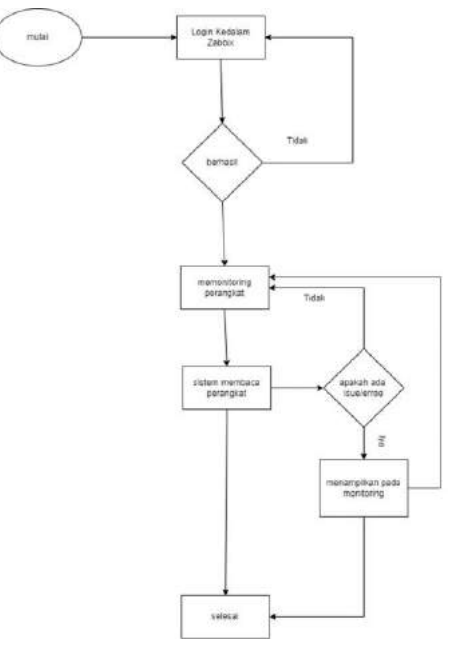

Gambar 2. Analisa Sistem Usulan

#### 3.2 Analisa Kebutuhan Sistem

Analisis kebutuhan sistem dalam penelitian ini adalah mengidentifikasi permasalahan yang ada untuk membangun sistem monitoring perangkat environment di Pusat Data Sarana dan Informasi Analisis kebutuhan yang dilakukan meliputi proses analisa kebutuhan perangkat keras dan kebutuhan perangkat lunak.

a. Kebutuhan Perangkat Keras

Perangkat keras yang dibutuhkan dalam membangun jaringan pada PT Solusi Trimegah Persada adalah sebagai berikut:

- 1. Komputer/Laptop
- 2. Switch cisco CBS350-24T-4G

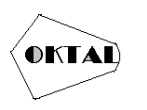

#### b. Kebutuhan Perangkat Lunak

Beberapa perangkat lunak yang dibutuhkan atau yang diusulkan dalam membangun jaringan pada PT Solusi Trimegah Persada adalah sebagai berikut:

- 1. Os Windows 10
- 2. VPS (Virtual Private Server)
- 3. VPN (Virtual Private Network)
- 4. OS Linux Ubuntu
- 5. Zabbix server
- 6. MIB Browser

#### 3.3 Use Case Diagram

Merupakan gambaran interaksi diantara komponen-komponen aplikasi yang memperkenalkan bagaimana interaksinya dengan pengguna.

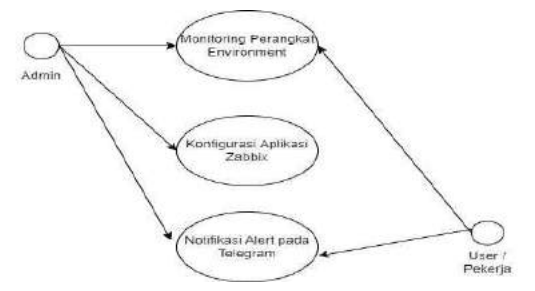

Gambar 3. 3 Use Case Diagram

### 4. IMPLEMENTASI

#### 4.1 Installasi Zabbix

Pada pembahas ini ini penulis akan menginstal apache di dalam server ubuntu , apache di gunakan untuk penunjang dalam pembuatan web server / Zabbix server , dan Mariadb untuk membuat database berikut langkah langkah pembutanya :

• Pertama isntall wget, wget berguna untk mengambil file pada web dengan cara " sudo apt install wget -y".

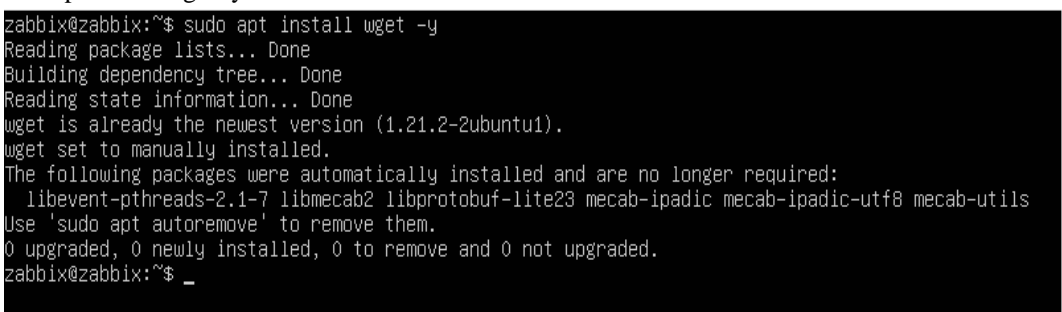

#### Gambar 4. 1 Installasi Wget

• Download file Zabbix dengan cara "wget <u>https://repo.zabbix.com/6/2/</u> ubuntu/main/z/zabbix-release/zabbix-release\_6.2 2+ubuntu 22.04\_ all. deb ".

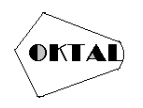

| potółzabii::/home/zabii# wget https://repo.zabbix.com/zabbix/6.2/ubuntu/pool/main/z/zabbix-release/zabbix-release_6.2-2+ubuntu22.04_all.deb<br>2023-06-22 11:00:04 https://repo.zabbix.com/zabbix/6.2/ubuntu/pool/main/z/zabbix-release/zabbix-release_6.2-2+ubuntu22.04_all.deb<br>Resolving repo.zabbix.com (repo.zabbix.com) 178.128.6.101, 2604:a880:2:d0::2062:d001<br>Connecting to repo.zabbix.com (repo.zabbix.com) 178.128.6.101 :443 connected.<br>HTTP request sent, awaiting response No data received.<br>Retrying. |       |
|----------------------------------------------------------------------------------------------------|-------|
| 2023-06-22 11:00:10 (try: 2) https://repo.zabbix.com/zabbix/6.2/ubuntu/pool/main/z/zabbix-release/zabbix-release_6.2-2+ubuntu22.04_all.deb<br>Connecting to repo.zabbix.com (repo.zabbix.com) 178.128.6.101 :443 connected.<br>HTTP request sent, awaiting response 200 OK<br>Length: 3696 (3.6K) [application/octet-stream]<br>Saving to: 'zabbix-release_6.2-2+ubuntu22.04_all.deb'                                                                                                    |       |
| zabbix-release_6.2-2+ubuntu22.04_all.deb 100%[===================================                                                                                                    | in Os |
| 2023-06-22 11:00:11 (407 MB/s) – 'zabbix-release_6.2-2+ubuntu22.04_all.deb' saved [3696/3696]                                                                                                    |       |

Gambar 4. 2 Download File Zabbix

- Install repository dengan mengunakan dpkg tool "dpkg -i zabbix-release\_6.2-2+ubuntu22/04 all.deb"
- Kemudian update deng cara " apt-get update"

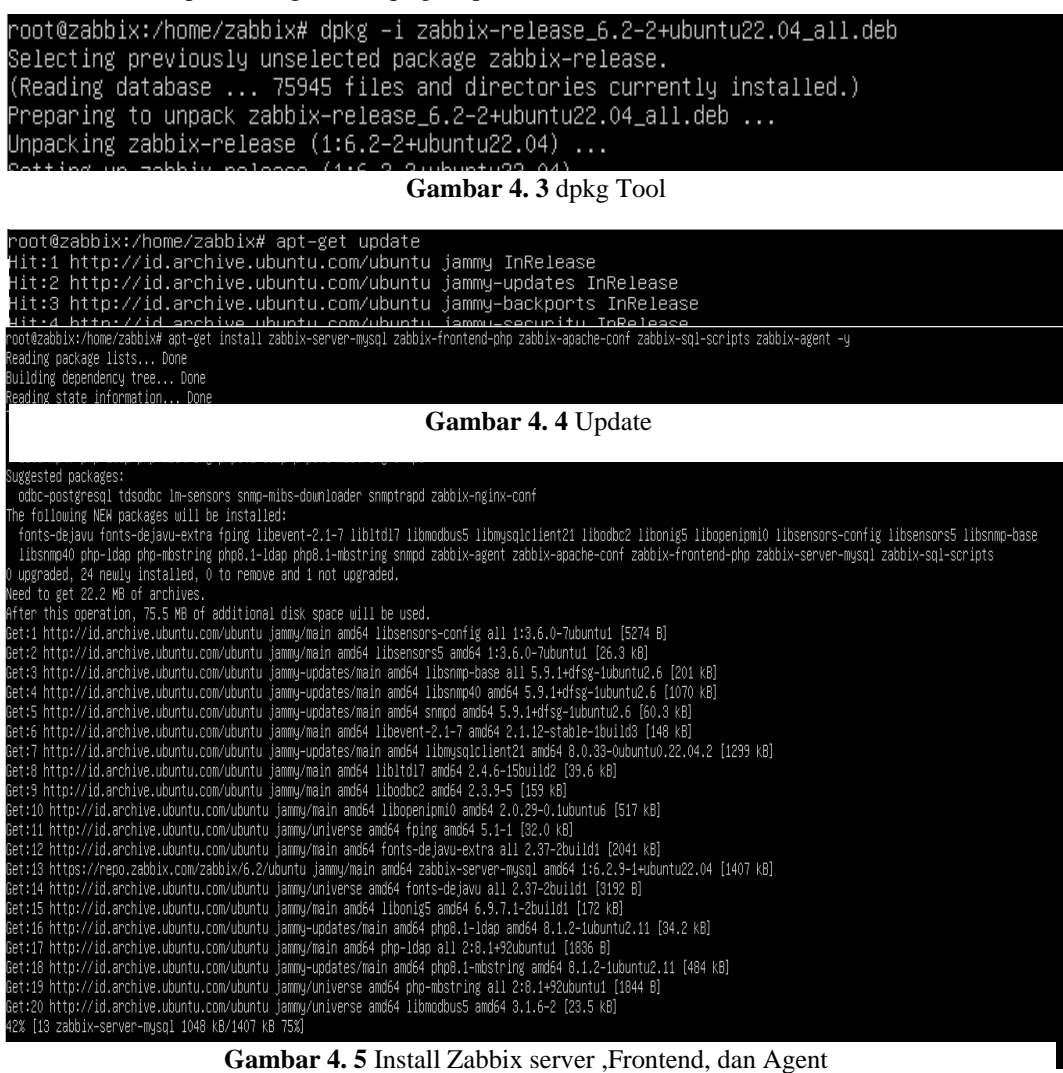

Gambar 4. 5 Install Zabbix server ,Frontend, dan Agent

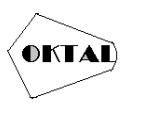

• masuk kedalam "nano /etc/Zabbix/Zabbix\_server.conf" lalu cari "DBPassword " lalu masukan password untuk database zabbix.

| GMU mano 16.2                                                    |                    |                    |              | /etc/zabb)         | x/mible_server.co      | e ho      |                  |                          |                 |
|------------------------------------------------------------------|--------------------|--------------------|--------------|--------------------|------------------------|-----------|------------------|--------------------------|-----------------|
| Mandatory/ yes<br>Def Wizzs<br>Distance                          |                    |                    |              |                    |                        |           |                  |                          |                 |
| tower patt la                                                    |                    |                    |              |                    |                        |           |                  |                          |                 |
| er Ditani DOCTINA<br>Ditani Ditani                               |                    |                    |              |                    |                        |           |                  |                          |                 |
| Verdetary: Hi<br>belanit:<br>bSchema                             |                    |                    |              |                    |                        |           |                  |                          |                 |
| ere bottoms böller<br>Batababe ubers                             |                    |                    |              |                    |                        |           |                  |                          |                 |
| e medatahut na<br>Getalahut<br>Galakera                          |                    |                    |              |                    |                        |           |                  |                          |                 |
| BUIRNIERDEN                                                      |                    |                    |              |                    |                        |           |                  |                          |                 |
| Contract Contractions<br>Contractions points<br>Comment Child, 1 |                    |                    |              |                    |                        |           |                  |                          |                 |
| e executory) in<br>e definition<br>definition depassment,        |                    |                    |              |                    |                        |           |                  |                          |                 |
| Her Option: Obtooket<br>Bath its mate                            |                    |                    |              |                    |                        |           |                  |                          |                 |
| e befasite<br>befasite<br>debooret                               |                    |                    |              |                    |                        |           |                  |                          |                 |
| PRESS PRESS                                                      | ste But<br>st File | Mere 15<br>Replace | tut<br>Paste | Execute<br>Justify | Location<br>to To Live | and their | Set Aars<br>Copy | To Brach and<br>Mere Has | Freedom<br>Vext |

Gambar 4. 6 Konfigurasi Password Database Zabbix

setelah itu restart Zabbix server "systemctl restart zabbix-server zabbix-agent apache2" dan aktikan "systemctl enable zabbix-server zabbix-agent apache2" rootezabbix:/home/zabbixs/home/zabbixs/hom

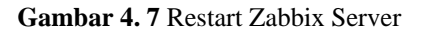

• install pack language dengan cara " apt install language-pack-en".

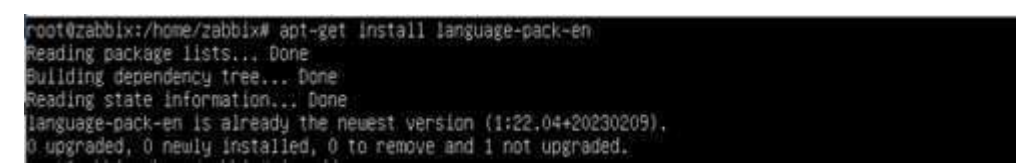

Gambar 4.8 Installasi pack Language

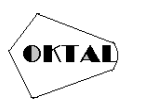

• Masuk ke web browser untuk mensetup Zabbix web monitoring dengan cara "http:IP

addres (192.168.100.4)/Zabbix/setup/php"> netx step.

| Welcome<br>Check of pre-requisites<br>Configure DB connection<br>Settings<br>Pre-Installation summary<br>Install | Welcome to<br>Zabbix 6.2<br>Default language English (en_US) ~ [7] |  |
|----------------------------------------------------------------------------------------------------|--------------------------------------------------------------------|--|
|                                                                                                    |                                                                    |  |

Gambar 4. 9 Set Up Zabbix

• Halaman ini menunjukan persyaratan yang di install dan verivikasi > next step.

|                          |                                     | Current value    | Required |     |
|--------------------------|-------------------------------------|------------------|----------|-----|
| Welcome                  | PHP version                         | 8.1.2-1ubuntu2.6 | 7.4.0    | OK  |
| Check of pre-requisites  | PHP option "memory_limit"           | 128M             | 128M     | OK  |
| Settings                 | PHP option "post_max_size"          | 16M              | 15M      | OK  |
| Pre-installation summary | PHP option "upload_max_filesize"    | 2M               | 2M       | OK  |
| nstali                   | PHP option "max_execution_time"     | 300              | 300      | OK  |
|                          | PHP option "max_input_time"         | 300              | 300      | OK. |
|                          | PHP databases support               | MySQL            |          | OK  |
|                          | PHP bcmath                          | 00               |          | OK  |
|                          | PHP mbstring                        | on               |          | OK  |
|                          | PHP option "mbstring.func_overload" | off              | off      | OK  |

Gambar 4. 10 Check Persyaratan

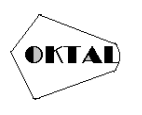

• Konfiguras database> next step

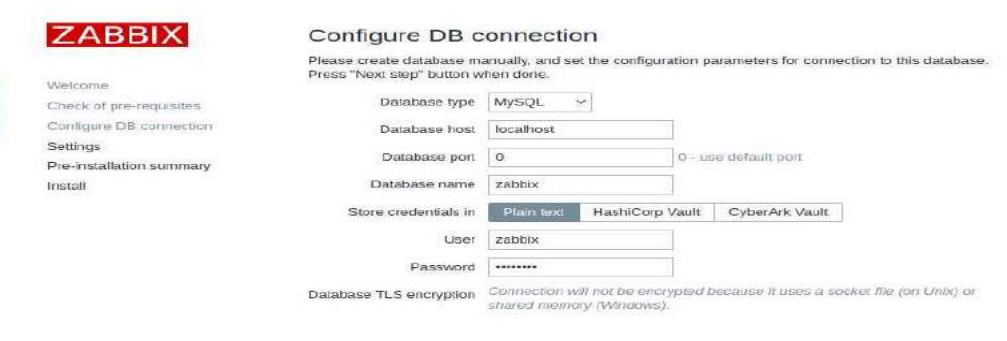

Gambar 4. 11 Konfigurasi Koneksi Database

• Masukan seusai yang di buat pada "nano /etc/Zabbix /Zabbix\_ server .conf" lalu cari

"DBPassword" ( database name = Zabbix, username = Zabbix , database password = Gambar 4. 12 Konfigurasi Database

|                          | Please create database m | anually, and se             | t the configuration p                 | parameters for conne | ction to this databas |
|--------------------------|--------------------------|-----------------------------|---------------------------------------|----------------------|-----------------------|
| Welcome                  | Press Next slep botton w | men done.                   |                                       |                      |                       |
| Check of pre-requisites  | Database type            | MySQL                       | ~                                     |                      |                       |
| Conligure DB connection  | Database host            | localhost                   |                                       |                      |                       |
| Settings                 | Database port            | 0                           | 0-1                                   | se default port      |                       |
| Pre-installation summary |                          | Contraction of the          |                                       | an antime back       |                       |
| nstall                   | Database name            | zabbix                      |                                       |                      |                       |
|                          | Store credentials in     | Plain text                  | HashiCorp Vault                       | CyberArk Vault       |                       |
|                          | User                     | zabbix                      |                                       |                      |                       |
|                          | Password                 |                             |                                       |                      |                       |
|                          | Database TLS encryption  | Connection w<br>shared memo | ill not be encrypted<br>ry (Windows). | because il uses a so | oket file (on Unix) o |
|                          |                          |                             |                                       |                      |                       |
|                          |                          |                             |                                       | -                    |                       |

password).

• kenfigurasi zona waktu

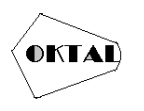

| Default time zone (UTC+08) |                                            |               |
|----------------------------|--------------------------------------------|---------------|
| Default time zone (UTC+08: | state a state of data and the state of the |               |
|                            | bo) Astaneoog_kong                         |               |
| Default theme Blue         | *                                          |               |
|                            |                                            |               |
|                            |                                            |               |
|                            |                                            |               |
|                            |                                            |               |
|                            |                                            |               |
|                            |                                            |               |
|                            |                                            |               |
|                            |                                            |               |
|                            |                                            |               |
|                            |                                            |               |
|                            |                                            |               |
|                            | Default theme Blue                         | Default theme |

• Installasi selesai > finish.

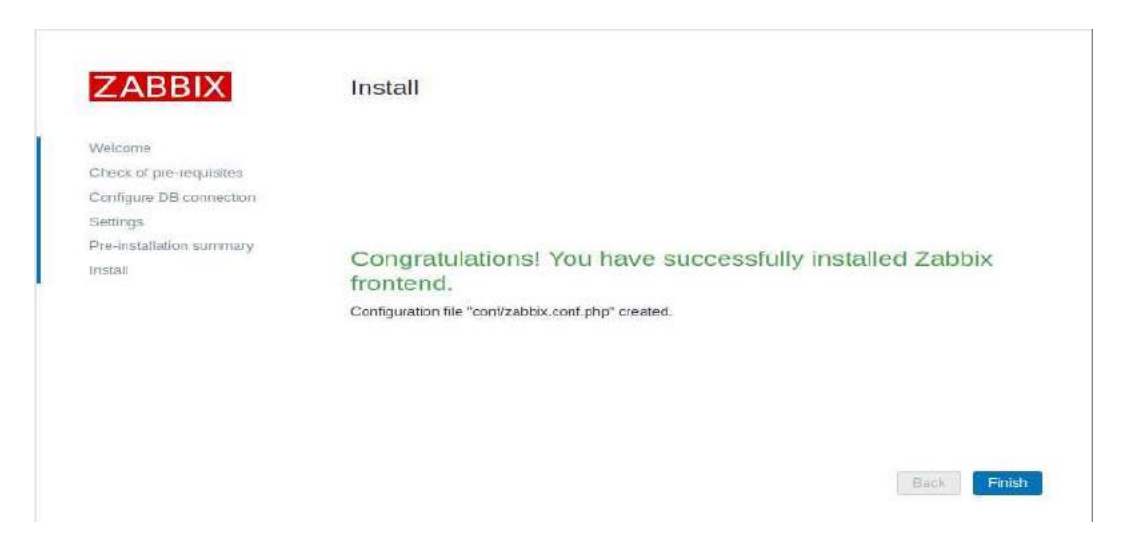

Gambar 4. 14 Insatallasi Zabbix Selesai

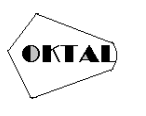

• Masuk kehalaman Zabbix , lalu masukan username dan password defaultnya ( username = admin , password = admin ).

| Usemame         |            |
|-----------------|------------|
| Admin           |            |
| Password        |            |
| zabbix          | <i>S</i> C |
| Remember me for | 30 days    |
| Sig             | in in      |

Gambar 4. 15 Menu Login Zabbix

## 4.2 Konfigurasi Templates Perangkat

Pada pembahasan ini penulis bertujuan membutat tamplates dan item pada peraangkat environment yang terhubung pada zaabix server berikut cara konfigurasi tamplates dan item di dalam Zabbix server

• Masuk kedalam Zabbix server lalu pilih configuration > templates > create templates.

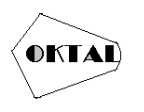

| Z |                   | Ter | nplates                |                  |                         |        |           |             |            |               |               |                                           | ? Coste lemplate Imp                                                                                                    | ort |
|---|-------------------|-----|------------------------|------------------|-------------------------|--------|-----------|-------------|------------|---------------|---------------|-------------------------------------------|----------------------------------------------------------------------------------------------------|-----|
|   | Meetining<br>Q    |     |                        |                  |                         |        |           |             |            |               |               |                                           | Filter                                                                                                    | Y   |
| 0 | Monitoring        |     |                        | Templata groups  | type here to search     |        |           | Select      | Taga       | And/Or Or     | 1             |                                           |                                                                                                    |     |
|   | 6                 |     |                        | Linked temptales | typic trices to issued. |        |           | Salaci      |            | ting          |               | Costaina 🤟 salas                          | Hamtiya                                                                                                    |     |
|   | chervicianis -    |     |                        | fiame            |                         |        |           |             |            | ALC:          |               |                                           |                                                                                                    |     |
|   | Inventory ~       |     |                        |                  |                         |        |           | -           | Activ      | Reset         |               |                                           |                                                                                                    |     |
|   | Reports 🚽         |     | /                      |                  |                         |        |           |             |            |               |               |                                           |                                                                                                    |     |
| 4 | Configuration     | -   | Nama a                 |                  |                         | Hoets  | tere:     | Triggers    | Craphs     | Destboards    | Decausy       | Web Linked templates. Linked to burgetate | n Tego                                                                                                    |     |
|   | Template groups   | 0   | AIX by Zabbox agent    |                  |                         | Ficels | Barna 45  | Teiggers 10 | Graphs 4   | Destboards 1  | Discovery 2   | t OUvies                                  | tions of Larget dis                                                                                                    |     |
|   | Host groups       | 0   | Alcatel Timetra TMOS   | 5 by SNMP        |                         | Hoels  | Rens 12   | Triggers II | Graphs 3   | Dashboards :  | Discovery 0   | i wee                                     | chesis derivatili Surgeit alcalut<br>tanget olcalei innetra                                                                                                    |     |
|   | Templates         | -   | Apachie Active AND by  | JMX              |                         | Hoate  | iters:    | Triggers    | Graphs     | Dashboants    | Discovery i   | Web .                                     | dass application                                                                                                    |     |
|   | Hosts             | 1   |                        |                  |                         |        |           |             |            |               |               |                                           | larget apache-activernit                                                                                                    |     |
|   | Maintenance       | 1G  | Apache by HTTP         |                  |                         | Hosts  | Terres 22 | Tiliggers o | Graphs 3   | Dashboards 1  | Discovery     | Web                                       | ciase, software target, apache                                                                                                    |     |
|   | Adams +           | 14  | Apacha by Zabbix age   | ent.             |                         | Hoste  | 10002.28  | Triggers #  | Graphs 4   | Crashboards ( | Discovery 1   | Wate                                      | date software forgat apacter                                                                                                    |     |
|   | Event correlation | 10  | Apache Gereendra by    | y 1000           |                         | Hoeta  | donia (1) | Triggere () | Graphs 7   | Deshboards    | Discovery     | Web                                       | class: datatoos                                                                                                    |     |
|   | Discovery         | 100 | Annaly Patho in 1986   | 27<br>2          |                         | Martin |           | -           | Water and  | -             | -             |                                           | CODE DE LA CODE DE LA |     |
|   | Administration -  | -   | official equal by 1946 |                  |                         | (1000) | - and the | understa un | Anapers of | sateridoarde  | Print cells 1 | Coloradore C                              | taget apectericit                                                                                                    |     |

Gambar 4. 16 Dashbord Konfigurasi Tamplates

 Isi template name ( merek perangkat - jenis perangkat pembuat )> template groups ( template) > isi description >add.

| Z  | Template  | es                |                                                                                                    |        |  |
|----|-----------|-------------------|----------------------------------------------------------------------------------------------------|--------|--|
| Q  | Templates | Tags Macros V     | alue mapping                                                                                              |        |  |
| 0  |           | * Template name   | Vertiv - PAC - Precision Air Conditioning by Riyan Aji Nugroho                                            |        |  |
| ð  |           | Visible name      | Vertiv - PAC - Precision Air Conditioning by Riyan Aji Nugroho                                            |        |  |
| 0  |           | Templates         | type here to search                                                                                       | Select |  |
|    |           | * Template groups | Tomplates ×                                                                                               | Select |  |
| 11 |           | Desistant         | Type nere to search                                                                                       |        |  |
| 4  |           | Description       | Xetty - PAC - Precision Air Conditioning by Rian Air Nugtons for Rementenan<br>Komunikasi dan Informatika |        |  |
| ۵  |           |                   |                                                                                                    |        |  |
| 9  |           |                   | Add Cancel                                                                                                | 52     |  |

Gambar 4. 17 Kunfigurasi Templates

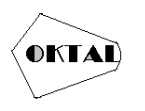

|    | Templates                                 |                      |       |        |          |        |            |           |     |                  | ?  | Create temptate     | Import      |
|----|-------------------------------------------|----------------------|-------|--------|----------|--------|------------|-----------|-----|------------------|----|---------------------|-------------|
| Q  |                                           |                      |       |        |          |        |            |           |     |                  |    |                     | Filter 🍸    |
|    | Tempiete groups                           | type bere to search  |       | Select | Tegs     | And/Or | Or         |           |     |                  |    |                     |             |
|    | Linked templates                          | typu haru to smalth  | 1     | Select |          | (a)    |            | Contains  | v   | 40500            | 1  | Remova              |             |
| ٥  | Name                                      | 1                    |       |        | Add      |        |            |           |     |                  |    |                     |             |
|    |                                           |                      |       |        | Apply    | Reset  |            |           |     |                  |    |                     |             |
| 4  | 🛄 Nerre a                                 |                      | Hosta | tions  | Triggers | Graphs | Dashboards | Discevery | Web | Linked templates | į. | inited to bimplatee | Tega        |
|    | Vertiv - PAC - Precision Air Conditioning | by Riyan Aji Nugroho | Hosta | nems   | Tragers  | Graphs | Dashboards | Discovery | Web |                  |    |                     |             |
| 63 |                                           |                      |       |        |          |        |            |           |     |                  |    | Displaying          | of 1 fourid |
|    | 0 selected Export V Mass lotters          | Dents Dents are case |       |        |          |        |            |           |     |                  |    |                     |             |

Gambar 4. 19 Templates PAC

|                    | Templates          |                  |               |                    |        |          |              |             |       |                   |      | ?              | Greate template | Import        |
|--------------------|--------------------|------------------|---------------|--------------------|--------|----------|--------------|-------------|-------|-------------------|------|----------------|-----------------|---------------|
| DC Menturing       |                    |                  |               |                    |        |          |              |             |       |                   |      |                |                 | rite: V       |
| O Meritaine        |                    | Template groups  | hipe bere les | tipe bere to march |        | Select   | Tags         | AnnikOr Or  |       |                   |      |                |                 |               |
| - management       |                    | Linked templates | type how to a | nash               |        | Select   |              | Log.        | Conti | stis v            | vene | Re             | 110-110         |               |
| Services ×         |                    | Name             |               |                    |        |          |              | ê,del       |       |                   |      |                |                 |               |
| 🔲 Investory 🗸      |                    |                  |               |                    |        |          | and a second | Dent        |       |                   |      |                |                 |               |
| 🖪 Reports 🔹        |                    |                  |               |                    |        | _        | 10.00        | Heser       |       |                   |      |                |                 |               |
| Configuration      | Nane a             | Tiest            | 10025         | Trippers           | Giophy | Dostinat | (W) -        | Discoursy   | Ventr | tailined temptote | 8    | Linked to temp | pages .         | Tags          |
|                    | Hueron UPS         | traste 0         | Bores 10      | Trippere           | Graphs | Danhboar | złą .        | Discovery 1 | Web   |                   |      |                |                 |               |
| C Administration - |                    |                  |               |                    |        |          |              |             |       |                   |      |                | Displaying      | t of it found |
|                    | 9 selected Excent. | Witers sporter   | Denne         | Desite and these   |        |          |              |             |       |                   |      |                |                 |               |
|                    |                    |                  |               |                    |        |          |              |             |       |                   |      |                |                 |               |

Gambar 4. 18 Templates UPS

• Pada tahap ini sebelum melakukan kunfigurasi item terlebih dahalu mencari SNMP OID di aplikasi MIB Browser dengan cara masuk aplikasi MIB Browser > masukan Ip perangkat > Advenced ( isi read community yang sudah di buat pada kunfigurasi SNMP > oke ) > Operation : walk >go

| Address: • | <ul> <li>Advanced</li> </ul> | HE3:         |          | ~ 0   | perations (Get Next          | ~ ~    | 60  |
|------------|------------------------------|--------------|----------|-------|------------------------------|--------|-----|
| SNMP MEIS  |                              | Result Table |          |       | 1                            | 1      |     |
| MB TIGB    | 1                            | 1            | Name/01D | Value | Type                         | IP-ort | 10  |
|            |                              |              |          |       |                              | /      | 201 |
|            |                              |              |          |       |                              |        | 103 |
|            |                              |              |          |       |                              |        | -   |
|            |                              |              |          |       |                              |        | 2   |
|            |                              |              |          |       |                              |        | 1   |
|            |                              |              |          |       |                              |        | 1   |
|            |                              |              |          |       |                              |        |     |
|            |                              |              |          |       |                              |        |     |
|            |                              |              |          |       |                              |        |     |
|            |                              |              |          |       |                              |        |     |
|            |                              |              |          |       |                              |        |     |
|            |                              |              |          |       |                              |        |     |
|            |                              |              |          |       |                              |        |     |
|            |                              |              |          |       |                              |        |     |
|            |                              |              |          |       |                              |        |     |
|            |                              |              |          |       |                              |        |     |
|            |                              |              |          |       |                              |        |     |
|            |                              |              |          |       |                              |        |     |
|            |                              |              |          |       |                              |        |     |
| MB         |                              |              |          |       |                              |        |     |
| Syntax     |                              |              |          |       | With Constant and the second |        |     |
| Access     |                              |              |          |       |                              |        |     |
|            |                              | ~            |          |       |                              |        |     |

Gambar 4. 20 Dassbord MIB Browser

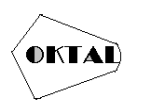

| Advanced Property | es of SNMP Agent | > |
|-------------------|------------------|---|
| Address           | 172.30.11.71     |   |
| Port              | 161              |   |
| Read Community    |                  |   |
| Write Community   |                  |   |
| SNMP Version      | 1                | ~ |
|                   |                  |   |
|                   | Ok Cancel        |   |

Gambar 4. 21 Dashbord Advanced MIB Browser

• Kemudian konfigurasi item environment masuk ke menu configurasi > pilih tamplate > pilih tamplate yang mau di tambahkan item > pilih item

| teter Tege Mainter Vy | Aut messing                                                                                                |        |
|-----------------------|----------------------------------------------------------------------------------------------------|--------|
| - Sergisia nama       | Verbi - PAC - Precision Air Canditioning By Riyan Ag Nugrahat                                              |        |
| Visitile name         | Energie (1992) - President Ad Completing Ag (Egrat Ag Inspirate                                            |        |
| Tampinites            | Toget Store To connects                                                                                    | Detect |
| + Template proves     | Topos have to some of.                                                                                     | Select |
| Bearrynor             | Verte - PAC - Preparent Air Conditioning by Wain Air Nugrotio for Hamentenan<br>Kamunikasi dan Internatisa |        |

Gambar 4. 22 Dashbord Menu Templates

- Lalu isikan form item sebagai berikut
  - Nama ( nama item yang ingin dibuat )
  - type (SNMP agent)
  - key (Name/0Id Pada MIB browser)
  - type of information (type informasi item yang akan muncul)
  - SNMP OID ( kode OID pada MIB browser)
  - units (Satuan )
  - update **intervals** ( waktu pengecekan perangkat / pengambilan nilai perangkat )

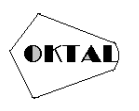

| Address      | i * 172 30.11.71                                         | 3514147614234123123                                   | ~ Operations                              | Walk     | · · ·    |
|--------------|----------------------------------------------------------|-------------------------------------------------------|-------------------------------------------|----------|----------|
| WNP N        | an an an an an an an an an an an an an a                 | Result Table                                          |                                           |          |          |
| ME T         | ree                                                      | Hame (D) D                                            | Value                                     | Type     | IP Port  |
| - 🔜 🗤        | org adduttemet private enterprises vertix repertoring is | Units InternyTerrogratureMeasurementTerritysDeeF 10   | 2147483847                                | Intense  | 172 30 1 |
| -            | igpModuleReg                                             | IntEnvTerroendureH on ThresholdTenthsDepF 3           | 824                                       | Integer  | 172 35 1 |
|              | liebertEnvironmenta Module Reg                           | Improvementation on the should end science a          | 649                                       | Integer  | 172 30 1 |
|              | LigbertPowerWodukiReg                                    | IgeEnvTerroeratureSelPointTentheDenF 1                | 680                                       | Integer  | 172 80 1 |
| 1            | 🐚 HébertControllerModul eReg                             | AppEnvTemperatureCepoBandTenthsDeaff.1                | 20                                        | integer  | 172.30.1 |
| 14           | IndertSystemModuleReg                                    | lapEnvTemperatureSettingDegC 0                        | 20                                        | integer  | 172 30 1 |
| 1            | IsbertPouNoduleReg                                       | IgoEnvTemperatureToleranceDegC 0                      | 22                                        | Intensy  | 172 38 1 |
| 1 H          | IntertFierbieMotuleReg                                   | apEnvTemperatureDescrDegC 1                           | lopEnvControlTemperature                  | 00       | 172 38 1 |
| 14           | IndextFieldleConditionsModuleReg                         | InterviewsentureDescribed: 2                          | kopEnvSupposAr Temperature                | 00       | 172 30 1 |
| 12           | HebertStcModuleReg                                       | apEnvTemperatureDescrOspC 3                           | kpEnvRstumArTsmparature                   | CIO      | 172 30.1 |
| # <b>[</b> ] | IgpFoundation                                            | IgpEnvTerrperatureDescrDepD 7                         | kpCigitalScrolCompressor1Temperature      | 00       | 172 30 1 |
| -            | IgpEnvironmental                                         | IgenvTemperatureCellcrDegC 8                          | IgpCligititieScrollCompressor2Temperature | 00       | 172.30.1 |
| 1            | IgpPawer                                                 | ImEnvTerroeratureCescrOeoC 10                         | IcpCoolantTemperature                     | 00       | 172 30 1 |
| -            | 🖉 igpcontroller                                          | IgpEnvTemperatureMeasurementDepC 2                    | 2147483643                                | integer  | 172 30 1 |
| -            | <ul> <li>IgoSystam</li> </ul>                            | IgeEnvTemperatureMeasurementCepC 3                    | - P                                       | Integer  | 172 30 1 |
| 1            | IgpPdu                                                   | IgpEnvTemperatureMeasurementDegC 7                    | 2147483647                                | Integer  | 172.30.1 |
| 1            | IgoFiexter                                               | IgpEnvTemperatureMeasurementDepC 8                    | 0                                         | integer  | 172.30.1 |
| -            | <ul> <li>Igp6rc</li> </ul>                               | apEnvTemperatureMeasurementDepC.10                    | 2147483647                                | Integer  | 172.30.1 |
| 17           |                                                          | IgpEnvTemperatureCallyHighDegC.1                      | 216                                       | Integer  | 172 38 1 |
| ane          | liebertBlobalProducts                                    | <ul> <li>IgpEnvTemperatureCallyLowDegC 1</li> </ul>   | 211                                       | Integer  | 172 30 1 |
| D            | 136141476142                                             | IgpEnvTempDallyHighTimeHourDegC.1                     | 136                                       | Integer  | 172.30.1 |
| B            | LIEBERT OF REGISTRATION MB                               | IgpEnvTempDailyHighTimeWinuteDegC 1                   | 136                                       | integer  | 172.30.1 |
| yntax        |                                                          | IgpEnvTempDalyHighTimeSecondDagC 1                    | 156                                       | Integer  | 172 30 1 |
| ccess        |                                                          | IgpEnvTempDalhLowTimeHourDegC 1                       | 6566 Poctivit                             | Integer  | 172.30.1 |
| tatus        | current                                                  | <ul> <li>IgpEnvTempDatM.owTimeWinuteDegC.1</li> </ul> | 5526                                      | Intenter | 172 35 1 |

Gambar 4. 23 MIB File

| templates / Veniv + PAG - Precision Air Gondal. | Items 38 Triggers           | Graphs Di           | ashboards | Discovery rules VVeb s | icenanos |        |
|-------------------------------------------------|-----------------------------|---------------------|-----------|------------------------|----------|--------|
| m Tags 1 Preprocessing                          |                             |                     |           |                        |          |        |
| * Name                                          | Temperature   Return - Ro   | unded Value - *     | c         |                        |          |        |
| Туре                                            | SNMP agent                  | ~                   |           |                        |          |        |
| * Kay                                           | IgpEnvTemperatureMeasu      | rementDegC          |           |                        | Seluci   |        |
| Type of information                             | Numeric (float) ~           | 1                   |           |                        |          |        |
| - SNMP OID                                      | .1.3.0.1.4.1.470.1.42.3.4.1 | .3.3.1.3.3          |           |                        |          |        |
| Units                                           | •c                          |                     |           |                        |          |        |
| * Update interval                               | 155                         | 1                   |           |                        |          |        |
| Gustom Intervals                                | Туре                        | Interval            |           | Period                 |          | Action |
|                                                 | Flexible Scheduling         | 505                 |           | 1-7.00:00-24:00        |          | Remove |
|                                                 | Add                         |                     |           |                        |          |        |
| * History storage period                        | Do not keep history         | ground in the story | 385d      |                        |          |        |
| * Trend storage period                          | Do not keep trends          | torage period       | 3855      | 1                      |          |        |
| Value mapping                                   | type here to search         |                     |           |                        | Select   | 2      |
| Populates host inventory field                  | -None-                      | ~                   |           |                        |          |        |
| Description                                     |                             |                     |           |                        |          |        |
|                                                 |                             |                     |           |                        |          |        |
|                                                 |                             |                     |           |                        |          |        |
|                                                 |                             |                     |           |                        | 16       |        |

Gambar 4. 24 Form Item

- kemudian Masuk menu Preprocesing > add .
  - custom multiplier | 0.1 .
  - javascript ( Bahasa pemerograman ) | return parseFloat(value).toFixed(2); ( scripct untuk menampikan 2 angka di depan

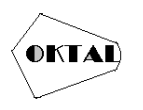

| ZA | ODIA           |      | ema          |                            |        |                                  |                                                  |                 |               |
|----|----------------|------|--------------|----------------------------|--------|----------------------------------|--------------------------------------------------|-----------------|---------------|
|    |                |      | VI templatie | ( ) Vetty', RUG - Precisio | 1.48-0 | andit Items is Triggers Graphs i | Deshboards Discovery rules Web scenarios         |                 |               |
|    |                | 80 J | Ren Tag      | • Preplacessing :          |        |                                  |                                                  |                 |               |
| 0  | Monitoring     | *    |              | Preprocessing steps        |        | llam                             | Parameters                                       | Quattern an Int | i Atlena      |
|    | Services       | -    |              |                            | 1.1    | Oseton multiples                 | v 0 1                                            |                 | Test Remove   |
|    | Inventory      | -    |              |                            | 2      | JøvsSorpt -                      | -   record perceflors (value) .cofined (2) ) [2] |                 | Test Remeve   |
|    | Reports        | -    |              |                            | Atki   |                                  |                                                  |                 | Test al steph |
| 4  | Configuration  | 4    |              | Type of information        | Nun    | neric (Staat) 🔹                  |                                                  |                 |               |
|    | Administration |      |              |                            | Ad     | Test Carcel                      |                                                  |                 |               |

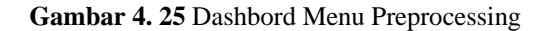

## 4.3 Konfigurasi Host Perangkat

Pada tahap ini penulis bertujuan agar perangkat environment dapat terhubung dengan Zabbix server , dengan cara mengkonfigurasi host pada Zabbix Server berikut cara konfigurasi host di dalam Zabbix server :

1. Masuk kedalam Zabbix server kemudian klik configuration > pilih host > create host

| z   | ABBIX <              | Hosts                               |                                         |          |          |         |             |             |        |                              |           |                 |        | 1         | and loss 1     |                        |
|-----|----------------------|-------------------------------------|-----------------------------------------|----------|----------|---------|-------------|-------------|--------|------------------------------|-----------|-----------------|--------|-----------|----------------|------------------------|
|     | Q.                   |                                     |                                         |          |          |         |             |             |        |                              |           |                 | 1      | -         | ne ne          | W.                     |
| 0   | Marikality           | ton graps                           | failst free to search                   |          | Seet     |         | diamond in  | 1.648       | Same   | Presu                        |           |                 |        |           |                |                        |
|     | -Collec              | lieuwisz.                           | Carlo functi de los anche               |          | Salet    |         | 21012       |             |        |                              | 0.040     | H)              |        |           |                |                        |
|     | -00/1100             | T-leaver-                           |                                         |          |          |         | Tage        | Contract of | a a    |                              |           |                 |        |           |                |                        |
|     | Providence -         | DV5                                 |                                         |          |          |         |             | NU          |        | Containe:                    | 14 C      |                 |        | Rower     |                |                        |
| 105 | Reporta -            |                                     |                                         |          |          |         |             | 144         |        |                              |           |                 |        |           |                |                        |
| 4   | Configuration +      | PM                                  |                                         |          |          |         |             |             |        |                              |           |                 |        |           |                |                        |
|     | Temptile proses      |                                     |                                         |          |          | 1       | term 1      | nae         | 1      |                              |           |                 |        |           |                |                        |
|     | Hafgeen              | come and a second                   |                                         |          |          | _       |             |             |        |                              |           |                 |        |           |                |                        |
|     | Tessiaka             | El nave-                            |                                         | Wooto    | Tours    | Gente   | Discovery : | 10,00 3     | indaa. | Peery                        |           | Tinyone         | (B)B+F | (Servery) | Approximation. | $k \in \mathbb{D}^{+}$ |
|     | itati 👞              | The service stars the schered       | the Joyneerick 1978                     | Acres 14 | Tiggress | Grapher | Denne) i    | Wells 5     | 10050  | POS_MeriodaterCelerbe_)      | 990405055 | Uderate -       | Durin  | 100       | (March)        |                        |
|     | Mandenance<br>Agrees | Discour Phone We have               | ane LONP                                |          | Troows 1 | Gura    | Banage      | yes.        | 10050  | PCD, MantelZapproConactor, J | 0012120   | Sheep<br>Grant  | Dane   | -         | 1000           |                        |
|     | Contrasting          | 1. Harris Chinese Chick Street, St. | es,titue                                | -        | TIDENIA  | toon    | the sold (  | yén :       | 10000  | His Annessen Concern         | oo tinin  | Mary a<br>Total | 23,409 | 195       | 1000           |                        |
| G   | Administration =     | 1 Denne Phone Phone 20              | 933 <del>eun (a</del> r., GC., 1/022022 | ites th  | Tiques I | Onto    | Decore 1    | Webs        | 11058  | PDR/Meredator/alteria        | kotata    | Whise<br>Lind   | fame:  | 100       | No.            |                        |
|     | Sugar                | T Dessectates da a se M             | HE SCHOOL DESCRIPTION                   | 349511   | Ticset / | Seam.   | TRUCKET.    | State -     | 11955  | este/kanedaton (arecta),     | 6672023   | Uniter<br>Set   | 11.000 | 100       | 1000           |                        |
|     | master               | C1 Denne Phase Mile also S          | 91, albhaile, 29182029                  | Almost?  | TIGHT    | Gupta   | Showy I     | Ville -     | 10092  | PD8_ManufatarCelache_        | 12023     | Merala<br>Tanàn | to the | 28        | 1000           | e di                   |

Gambar 4. 26 Dashbord Menu Host

- 2. kemudian isi form Host name,
  - 3. Templates (pilih tamplate yang sudah di buat sesuai nama ),
  - 4. host group
  - 5. SNMP ( IP adderess dari perangkat )
  - 6. port 161 ( default port SNMP)

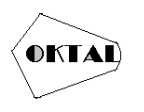

7. SNMP community ( cummonity yang di buat saat konfigurasi pada perangkat ,

| "Histranie    | 172 30 11 71 - Precis          | sion Air Conditioning -  | F%C (01           |                   |           |     |           |
|---------------|--------------------------------|--------------------------|-------------------|-------------------|-----------|-----|-----------|
| Visitos name  | 172.00.01.73                   | and An Conditioning      | MCH.              |                   |           |     |           |
| Templates     | Name<br>Verby - PAC - Precisio | on Air Conditioning by 1 | Riyan Jul Nugraho | Actors<br>(Actors |           |     |           |
|               | type from to primite           |                          |                   |                   | Select    |     |           |
| * Host groups | Type Terre to be an 21         |                          |                   |                   | Select    |     |           |
| Interfaces    | Type IP address                | -                        | Ohts name         |                   | Connectio | Fot | Detruit   |
|               | A \$74MP 172.30.1              | 18.71                    |                   |                   | Chi3      | 101 | · Darrese |
|               | * S78/P version                | SNMPv2 ↔                 |                   |                   |           |     |           |
|               | · SMAP commanity               | kominfoptik              |                   |                   |           |     |           |
|               |                                | Use bulk requests        |                   |                   |           |     |           |

Gambar 4. 27 Konfigurasi Host Perangkat

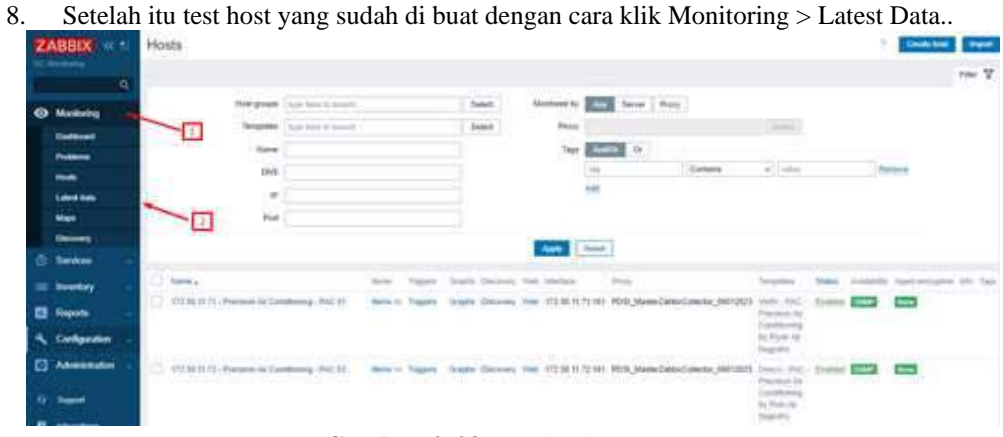

Gambar 4. 28 Dashbord Menu Lates Date

9. Pilih select pada Host .

| ZA | ABBIX         | 816011 | Latest data                                    |                              |        |                     |                     |               |                |          | 2 8 |
|----|---------------|--------|------------------------------------------------|------------------------------|--------|---------------------|---------------------|---------------|----------------|----------|-----|
|    |               | 9      | < v                                            |                              |        |                     |                     |               |                |          |     |
| 0  | Maritarian    |        | Host groups                                    | Appellant Research           | Sekci  | the child           | ANNON DR            |               |                |          |     |
|    | Indianate     |        | Photo                                          | figen bene fie meinelb.      | Select |                     | ing.                | Cloriteres    | w 9.5mm        | Referive |     |
|    | Parlament.    |        | have                                           |                              | ~      |                     | And                 |               |                |          |     |
|    | Hants         |        |                                                |                              |        | Situe Lage          | None 1 2 1          | Tag name full | Shorbesed None |          |     |
|    | Labolitate    |        |                                                |                              |        | Tag deptay priority | CONTRACT CONTRACTOR |               |                |          |     |
|    | Maga          |        |                                                |                              |        | Shore details       |                     |               |                |          |     |
|    | Decimery      |        |                                                |                              | 6      | Storm Anny          | Reset               |               |                |          |     |
|    | Services      |        | Subliter attracts enty litera                  | d data                       | -      |                     | Land                |               |                |          |     |
|    | Inventory     | 14     | 172 30 11 73 - Precision All Co                | watering - Roc or to         |        |                     |                     |               |                |          |     |
| -  | Reports       | 1.75   | 1890                                           |                              |        |                     |                     |               |                |          |     |
|    | Configuration | e e    | Calculater - Camponeri & D                     | 22/22/22/22/14               |        |                     |                     |               |                |          |     |
|    | Administratio | n II   | Calculated Mainturation 2<br>Component Systems |                              |        |                     |                     |               |                |          |     |
|    | Support       |        | Environment Harristly I Stat                   | alli Sialota i Temperature I |        |                     |                     |               |                |          |     |
|    | Interstore    |        | okta.<br>With data . Without data              |                              |        |                     |                     |               | Arthuste W     |          |     |

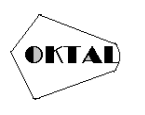

- 10. Kemudian Pilih host yang kita buat.
- 11. Bila muncul seperti gambar di bawah maka perangkat sudah terkoneksi oleh Zabbix server

|                                                      | 0        |     |  |
|------------------------------------------------------|----------|-----|--|
| Host group Environments ×                            | Sel      | ect |  |
| Name                                                 |          |     |  |
| 172.30.11.71 - Precision Air Conditioning - PAC 01   | 1001     |     |  |
| 172.30 11.72 - Precision Air Conditioning - PAC 02   | -        |     |  |
| 172.30.11.73 - Precision Air Conditioning - PAC 03   |          |     |  |
| 172.30.11.74 - Precision Air Conditioning - PAC 04   |          |     |  |
| 172.30 11.75 - Precision Air Conditioning - PAC 05   |          |     |  |
| 172.30.11.76 - Camera CCTV - Pintu Masuk DC Baru     |          |     |  |
| 172.30.11.77 - Camera CCTV - DC Baru Belakang Teng   | ah       |     |  |
| 172.30.11.78 - Camera CCTV - Utility Room Pintu Masu | k        |     |  |
| 172.30 11.79 - Camera CCTV - Utility Room Belakang   |          |     |  |
| 172.30.11.80 - Camera CCTV - Ruang Kerja IKP         |          |     |  |
| 172.30.11.81 - Camera CCTV - Afas PAC 4 Arah Afas    |          |     |  |
| 172.30.11.82 - Camera CCTV - DC Lama Belakang Ten    | gah      |     |  |
| 172.30.11.83 - Camera CCTV - Pintu Masuk Koridor     |          |     |  |
| 172 30 11 93 Camera CCTV - Pintu Maeuk Koridor 2 A   | rah Liff |     |  |

Gambar 4. 30 Host

| ÷                                                                                                    |                                         |                                                                                                    |       |             |        |                                          |         |                                                                                                    |                                                                                                    |              |
|----------------------------------------------------------------------------------------------------|-----------------------------------------|----------------------------------------------------------------------------------------------------|-------|-------------|--------|------------------------------------------|---------|----------------------------------------------------------------------------------------------------|----------------------------------------------------------------------------------------------------|--------------|
| and a second second second second second second second second second second second second second second second                                                                                                    | The allower (1)                         | 1 - 4 - 4 - 4 - 4 - 4 - 4 - 4 - 4 - 4 -                                                                                                    | 0.001 |             | 74.41  | Balance 4                                | 81      |                                                                                                    |                                                                                                    |              |
|                                                                                                    | 1-001 B                                 | TAXABLE PROPERTY OF TAXABLE PROPERTY OF TAXABLE PROPERTY.                                                                                                    | 5.641 |             |        | 1.0                                      |         | Corsells                                                                                                    | #11.5.00x                                                                                                    | -600.0004    |
| CHARLES                                                                                                    |                                         | a second second s                                                                                                    |       |             |        | -text                                    |         |                                                                                                    |                                                                                                    |              |
| 100                                                                                                    | The R. P.                               |                                                                                                    |       |             | 10.00  | - 114 m 1                                | · 80.00 | Tagington Barrier                                                                                                    | Addressed ( Print )                                                                                                    |              |
| Contractory of Contractory                                                                                                    |                                         |                                                                                                    |       | 744.0       |        |                                          |         |                                                                                                    |                                                                                                    |              |
| Contract of the local division of the local division of the local |                                         |                                                                                                    |       |             |        |                                          |         |                                                                                                    |                                                                                                    |              |
| NUME -                                                                                                    |                                         |                                                                                                    |       | I MARKED    | -      | C Marine I                               |         |                                                                                                    |                                                                                                    |              |
|                                                                                                    | Maddidger, and American St. 1           | to and these                                                                                                    |       | Linerel     |        | Custo 1                                  |         |                                                                                                    |                                                                                                    |              |
| 1000                                                                                                    |                                         |                                                                                                    |       |             |        |                                          |         |                                                                                                    |                                                                                                    |              |
| #THOMOTOP -                                                                                                    | 112-01121-01002011                      | A CANARGENIA, PRO 81 11                                                                                                    |       |             |        |                                          |         |                                                                                                    |                                                                                                    |              |
| Rocente -                                                                                                    | TALK COMMENT                            | · Francisco ·                                                                                                    |       |             |        |                                          |         |                                                                                                    |                                                                                                    |              |
| Consideration 1                                                                                                    |                                         |                                                                                                    |       |             |        |                                          |         |                                                                                                    |                                                                                                    |              |
| Area and a second                                                                                                    | rigitation researches                   |                                                                                                    |       |             |        |                                          |         |                                                                                                    |                                                                                                    |              |
| and an an an an an an an an an an an an an                                                                                                    | CRICHTER SUSSEE                         |                                                                                                    |       |             |        |                                          |         |                                                                                                    |                                                                                                    |              |
| 1.enet :                                                                                                    | Provense Manual 1                       | and to answer the second of a                                                                                                    |       |             |        |                                          |         |                                                                                                    |                                                                                                    |              |
| PROFESSION OF                                                                                                    | state and a residual local              |                                                                                                    |       |             |        |                                          |         |                                                                                                    |                                                                                                    |              |
|                                                                                                    | 1212                                    |                                                                                                    |       |             |        |                                          |         | 1                                                                                                    |                                                                                                    |              |
|                                                                                                    | and the second second second            |                                                                                                    |       | 100000      |        | 19-19-1                                  | 1000    |                                                                                                    |                                                                                                    | -            |
|                                                                                                    | 10.00 10.00                             | Charles and Annual Statistics and Annual Statistics                                                                                                    |       |             |        |                                          |         | the best ways                                                                                                    |                                                                                                    | and and      |
|                                                                                                    | 1 4 20 20 21 21 21 20 20                | burget internet internet internet                                                                                                    |       | ( And       | 1000   |                                          |         | Longer and Longer and Longer                                                                                                    |                                                                                                    | 1            |
|                                                                                                    | 1000 2007 1998                          | - George Contraction of States                                                                                                    |       |             | - 23   |                                          | 100.00  | Construction of the                                                                                                    | ALCOLULUS .                                                                                                    | -            |
|                                                                                                    | 1000020000000                           | Lo. Verence Print Print |       | 1.1         | -      |                                          |         | Concession of the local division of the local division of the loca |                                                                                                    | 10.00        |
|                                                                                                    | P. CONTRACTOR                           | C / HIGHER COMPANY / H                                                                                                    |       | 1.11        |        |                                          |         | Constant of the local division of the local division of the local  | and second second second second second second second second second second second second second second second s                                                                                                    | 1.5          |
|                                                                                                    | Total and the second                    | Provide and the second second s                                                                                                    |       |             |        | 1.44                                     |         | Contraction of the                                                                                                    | ALL I GUILDER DE BRITTE                                                                                                    |              |
|                                                                                                    | A DECK DECK DECK                        | 1. Joep Stevensky, et avgourter                                                                                                    |       |             |        |                                          |         | Contraction of the                                                                                                    | And a state of the state of the | - 227        |
|                                                                                                    | <ul> <li>March 17, 5 Charles</li> </ul> |                                                                                                    |       |             | 100    |                                          |         | Township of the local division of                                                                                                    | Number of Street Street Stre                                                                                                    |              |
|                                                                                                    | 100 m 11 m                              | But the set of                                                                                                    |       |             |        |                                          |         | Concernance of                                                                                                    |                                                                                                    |              |
|                                                                                                    | A 10 M II COLORADO                      | The lot and the second                                                                                                    |       |             |        |                                          |         | April Statements of                                                                                                    | No. Contraction of the Institution of the Instituti | a links      |
|                                                                                                    | And Market and American                 | The second second second second                                                                                                    |       | and an      | 100    |                                          |         | the second second second second second second second second second second second second second second second se                                                                                                    | COLUMN THE PARTY OF THE PARTY OF THE PARTY O |              |
|                                                                                                    | 100 10 11 11 10 10 10 10 10 10 10 10 10 | The Party second second second second                                                                                                    |       |             |        | 267                                      |         |                                                                                                    |                                                                                                    | 110          |
|                                                                                                    | and the second second                   | And the                                                                                                    |       | 144         | - 22   |                                          |         | CONTRACTOR OF T                                                                                                    |                                                                                                    | Cont         |
|                                                                                                    | 2 2 20130 14 14 Means                   | diama ( diama ) Cananta                                                                                                    |       | 1244        |        |                                          |         | Description of the                                                                                                    | 0.000                                                                                                    | a loss and   |
|                                                                                                    | 1 Accession of the America              | State   Fact   State   State  |       |             | 123    | a la la la la la la la la la la la la la |         | and the second second s | and the second second se                                                                                                    | 100          |
|                                                                                                    | The second as the strends               | Take Free Course                                                                                                    |       | 1100        | 100    | 100                                      |         | Alternation of the                                                                                                    |                                                                                                    | ATTACK 1     |
|                                                                                                    | 1 172 18 -173 - Prars                   | man more the set of second                                                                                                    |       | illes.      | 10.00  |                                          |         | ADDRESS OF TAXABLE PARTY.                                                                                                    | 61775                                                                                                    | shipper      |
|                                                                                                    | 1.10/30.0171 Brand                      | mines I sand location                                                                                                    |       | 244         | 1.00   | 44                                       |         | And in case of the local division of the local division of the loc | 1777 P.1                                                                                                    |              |
|                                                                                                    | 100.00 31.00 - Hann                     | States in a strong                                                                                                    |       |             | 1.00   | 14                                       |         | Der version of the                                                                                                    | NCO NCO                                                                                                    | 6.7mm        |
|                                                                                                    | 1. Transmitter of the strengt           | Market 1 Mark (1971) and a feature for                                                                                                    |       | with        | 10.000 |                                          |         | Sector Sector Sector                                                                                                    |                                                                                                    | to make      |
|                                                                                                    | THERE HAD STREET                        | and a state of the state of the second state                                                                                                    |       | 1000        | 16.4   | alar.                                    |         | Design and the local division of the                                                                                                    | No. of Concession, Name                                                                                                    | -            |
|                                                                                                    | THE ART OF A DECK OF A DECK             | Inter Contraint and                                                                                                    |       | 1040        |        |                                          |         | Personal Personal Per | 1111                                                                                                    | itian        |
|                                                                                                    | - 400.08 12:17 PROF                     | mining property of principal and                                                                                                    |       |             | 10.7   | rine                                     |         | Inclusion of                                                                                                    | ACCULATION OF THE OWNER.                                                                                                    |              |
|                                                                                                    | - Downed and the Printer                | a second remaining training theory                                                                                                    |       | and to      |        | think.                                   |         | And in case of a                                                                                                    | CONTRACTOR OF THE OWNER.                                                                                                    |              |
|                                                                                                    | TO REAL VIOLENCE                        | Users (Foliop US) (The RAUMARY                                                                                                    |       | 10.00       |        | 10.00                                    |         | Incompany of the local division of the local division of the local | 100000000000000000000000000000000000000                                                                                                    | -Cinese      |
|                                                                                                    | · International Advancements            | interior ( Physical ac                                                                                                    |       | 044         |        |                                          |         | 10000000                                                                                                    | 1000                                                                                                    |              |
|                                                                                                    | ) south that the second                 | distant instant                                                                                                    |       | 0.11        | 1100   |                                          |         | BROWNING ST                                                                                                    | COLUMN STATE                                                                                                    | tenin        |
|                                                                                                    | 1. I downed the process                 | and a second second second second                                                                                                    |       |             | . Velo | 81 1 Marco                               |         | COLUMN TWO IS NOT                                                                                                    | 110.119                                                                                                    | 41-11-11     |
|                                                                                                    | Incerning ender                         | BULLET BULLET PREMARE SOLUTION                                                                                                    |       | -           | 8.00   | 0.a                                      |         | ADD CTUDE IN                                                                                                    | NOTE THE                                                                                                    | <b>Hotel</b> |
|                                                                                                    | 1 100.00 (10.00 (10.00)                 |                                                                                                    |       | an. 4mm 210 | 44     | 116404                                   |         | INCOMPANY.                                                                                                    | COLUMN STATUS                                                                                                    | trates       |
|                                                                                                    | C. HEAR HAR PARTY POWER                 | L. Harrison Ferriral                                                                                                    |       | Bir #       | (m)    |                                          |         | STREET, STREET, STREET | 175215                                                                                                    | +            |
|                                                                                                    | 1 PRIM IN THE PART                      | Barrow Chieve El                                                                                                    |       | 0.49-210    | 1143   | Sec. in Press                            |         | Internation of                                                                                                    | COCIER IN COLORIS                                                                                                    | 11000        |
|                                                                                                    | 1. Honora PLOT. PERM                    |                                                                                                    |       | 101 001 411 | 4711   |                                          |         | REFERENCES                                                                                                    | UTE JUS                                                                                                    | 11,000       |
|                                                                                                    | C BRANDUR, them                         | C. Serierchant et                                                                                                    |       | -040        | 027    | ign. 10. 18.00                           | 10000   | 101111110                                                                                                    | COLUMN .                                                                                                    | 11-11-11     |
|                                                                                                    | 111 (TOH H.T.), Press                   | Description Providence 76                                                                                                    |       |             | 100    | é.                                       |         | State of the local division of the                                                                                                    | And a local division of the local division of the local division o | Care         |
|                                                                                                    | I are being to the street               | Termination Association of Particle 10.                                                                                                    |       | -           | . 21.4 | 100                                      |         | House of Lot, No. of Lot, No.  | BUTTER .                                                                                                    | - disease    |
|                                                                                                    | 1. 1 \$10.00 (11.1), (1.e.s             | for a reason of the Annual of the                                                                                                    |       |             |        |                                          |         | Distance of                                                                                                    | Concession in the local division of the local division of the loca | -            |
|                                                                                                    |                                         |                                                                                                    |       |             |        |                                          |         |                                                                                                    |                                                                                                    |              |
|                                                                                                    |                                         |                                                                                                    |       |             |        |                                          |         |                                                                                                    |                                                                                                    |              |

Gambar 4. 31 Hasil Test Host

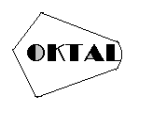

## 4.4 Konfigurasi Dashbord Monitoring

Pada taham penulis akan menjelakan bagaimana pembuatan dasbord untuk memonitoring perangket environment , pertama maasuk ke menu monitoring -> creat dasbord

|               | Dashboards |                     | 7 Grade dishboard |
|---------------|------------|---------------------|-------------------|
| CO Minitorita |            |                     | Prov 🔽            |
| Monitoring    |            | Name M Creates by/m | 1                 |
| 🔿 Services 🔹  |            | Apply Field         |                   |

Gambar 4. 33 Monitoring Dashbord

- isikan type ( clock )
- name ( Time zone )
- refresh interval
- Time type ( local time > clock type ( type jam )
- show (klik time)
- time zone ( pilih asia / Jakarta )
- short > add

| 121              | 1                        |               |
|------------------|--------------------------|---------------|
| Type             | Clock                    | Show header ( |
| Name             | definal                  |               |
| Refresh interval | Default (15 minutes) 🗸 🗸 |               |
| Time type        | Local time 🗸             |               |
| Clock type       | Analog Digital           |               |

Gambar 4. 34 Edit Widget Jam Analog

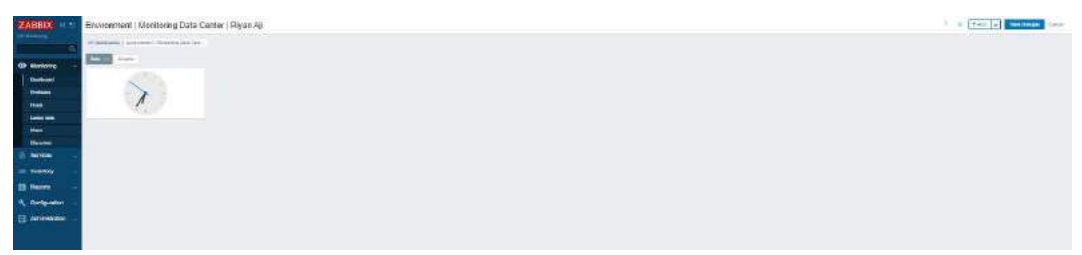

Gambar 4. 35 Tampilan Widget Jam Analog

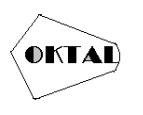

Setelah mengklik new widget maka tampilan akan seperti gambar 4.78 lalu isikan :

- type ( clock )
- name ( Time zone ) > refresh interval > Time type ( local time > clock type ( type jam )
- show ( klik time )
- time zone ( pilih asia / Jakarta )
- short > add

| Turne                  | lana and           | Cherry hereday |
|------------------------|--------------------|----------------|
| 1 year                 | Cipci              | Show reduct    |
| Name                   | Time               |                |
| Refresh interval       | 30 seconda 🗸 🗸     |                |
| Time type              | Local time 🗸       |                |
| Clock type             | Analog Digital     |                |
| * Show                 | Date               |                |
|                        | Time               |                |
|                        | Time zone          |                |
| Advanced configuration | V                  |                |
| Background color       | D                  |                |
| Time                   | Sige 50 % Bold 🗸   | Calor D        |
|                        | Seconds 🕢 Format 2 | theur 12 hour  |

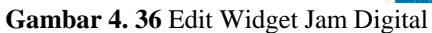

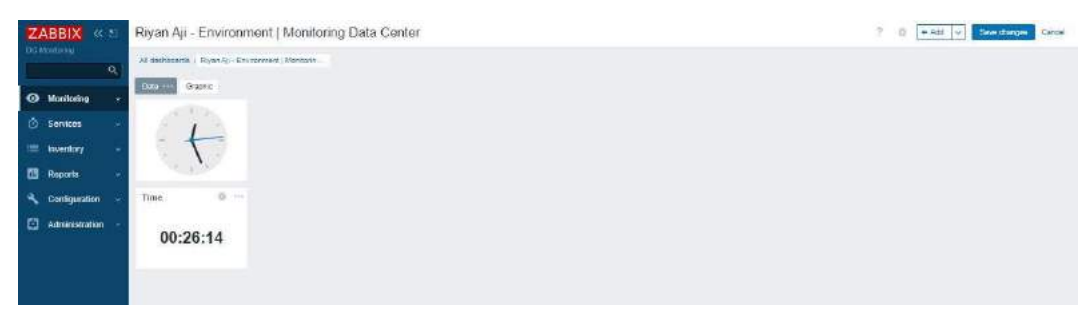

Gambar 4. 37 Tampilan Widget Jam Digital

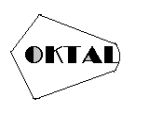

- 12. Setelah mengklik new widget maka tampilan akan seperti gambar 4.80 lalu isikan
  - type ( clock )
  - name ( Time zone )
  - refresh interval
  - Time type ( local time > clock type ( type jam )
  - show ( klik time zone )
  - time zone ( pilih asia / Jakarta )
  - short > add

| Туре                   | Clock      |         | ٣              |        |    | Show header 🔽 |
|------------------------|------------|---------|----------------|--------|----|---------------|
| Name                   | Time zone  |         |                |        |    |               |
| Refresh interval       | 30 seconds |         | ×              |        |    |               |
| Time type              | Local time | ×       |                |        |    |               |
| Clock type             | Analog     | Digital |                |        |    |               |
| * Show                 | Date       |         |                |        |    |               |
|                        | Time       |         |                |        |    |               |
|                        | Time zon   |         |                |        |    |               |
| Advanced configuration | ×          |         |                |        |    |               |
| Background color       | D          |         |                |        |    |               |
| Time zone              | Sizz.      | 50      | 15             | Bold 💟 | Co | ar D          |
|                        | Time zone  | (UTC+07 | 00) Asia/Jakas | la j   | ×  |               |
|                        | Formal.    | Short   | Full           |        |    |               |

Gambar 4. 38 Edit Widget Zona Waktu / Lokasi

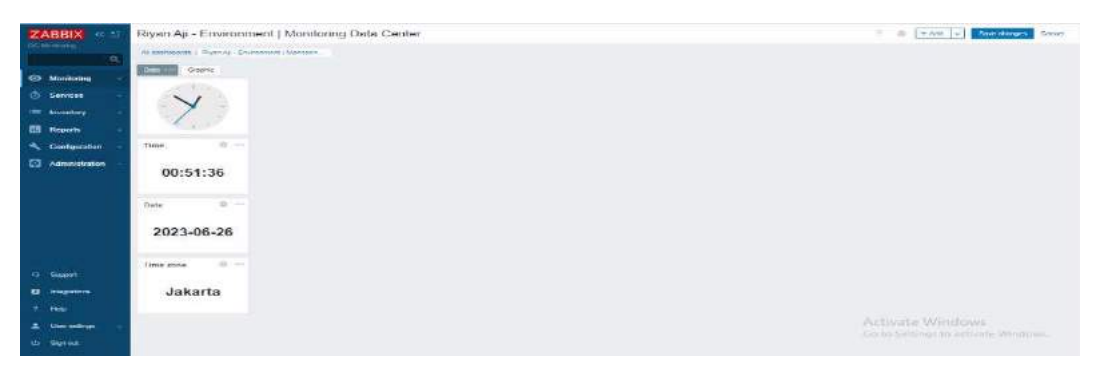

Gambar 4. 39 Tampilan Widget Zona Waktu / Lokasi

- 13. Setelah mengklik new widget maka tampilan akan seperti gambar 4.82 lalu isikan
  - type ( item value )
  - name > refresh interval
  - item (klik select pilih ip/hots/item dari perangkat yang mau di buat "172.30.11.71 precision Air Conditaning Pac )1: System Name" )
  - isi description > add

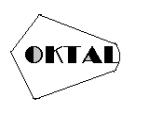

| 1 pe                   | tiony variant       | ¥                        |                      | Shaw header |
|------------------------|---------------------|--------------------------|----------------------|-------------|
| Name                   | Name                |                          |                      |             |
| Refeats released       | Defadi (1 virute)   | *                        |                      |             |
| + tem                  | 172.31 11.71 - Pred | ison Ar Conditioning - P | AC 01. System Name 🗶 | Select      |
| * Stow                 | Description         |                          | Vale                 |             |
|                        | Tires               |                          | Change indicator     |             |
| Advenced configuration | V                   |                          |                      |             |
| Value                  | Decircal places     | 2                        | Skar                 | 30          |
|                        | Home and a service  | Let Ceter R              | ight Size            | 30          |
|                        | Verácal position    | Top Middle Be            | itun Bidd            |             |
|                        |                     |                          | Cela                 | 0           |
|                        | 🕑 Units             |                          |                      |             |
|                        | Position 😡          | Altervalue 🗸 🗸           | Size                 | 36          |
|                        |                     |                          | Bold                 | <b>N</b>    |
|                        |                     |                          | 10.00                | 1 1 1 1 1   |

Gambar 4. 40 Edit Widget Item Name

| Environment   Manitoring Data Cente                                                                            | Riyan Aji |  |
|----------------------------------------------------------------------------------------------------|-----------|--|
| The second second second second second second second second second second second second second second second s |           |  |
| 1                                                                                                    | PAC 01    |  |
| 18:35:05                                                                                                    |           |  |
| na                                                                                                    |           |  |
| tan are e                                                                                                    |           |  |

Gambar 4. 41 Tampilan Widget Item Name

- 14. Setelah mengklik new widget maka tampilan akan seperti gambar 4.83 lalu isikan
  - type ( item value )
  - name ( temprature )
  - refresh interval
  - item (klik select pilih ip/hots/item dari perangkat yang mau di buat "172.30.11.71 precision Air Conditaning Pac )1: State | Syetem")
  - isi description > add

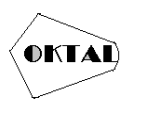

| Edit widget            |                     |                          |                          |          | 2           |
|------------------------|---------------------|--------------------------|--------------------------|----------|-------------|
| Type                   | liemaise            | ÷                        |                          | Star     | v hodeles 🗌 |
| Name                   | Stall.              |                          |                          |          | 1           |
| Refresh interval       | Defaul(1 einste)    | ~                        |                          |          |             |
| * Barri                | 172.30 11.71 - Paul | ision Air Conditioning - | PAC 01: State   System X |          | Select      |
| " Shaw                 | Description         |                          | V Villan                 |          |             |
|                        | [] Time             |                          | Durge edicate            |          |             |
| Advinced configuration |                     |                          |                          |          |             |
| Weiham                 | Deproj plane        | 2                        |                          | Size. 36 | 3           |
|                        | Haraportal position | Leit. Center             | Right                    | Size 45  | 5           |
|                        | Verkair position    | Top Midde                | Battom                   | EoH [V]  |             |
|                        |                     |                          |                          | Color D  |             |
|                        | Units               |                          |                          | 10.0     |             |
|                        | Position 😡          | Min vitan 🔍 🗸            |                          | Sià) 36  | 3           |
|                        |                     |                          |                          | Bold 💟   |             |
|                        |                     |                          |                          | Color D  |             |
| Background balor       |                     |                          |                          |          |             |
| Dynamic (kern          | Π                   |                          |                          |          |             |

Gambar 4. 42 Edit Widget State System PAC 1

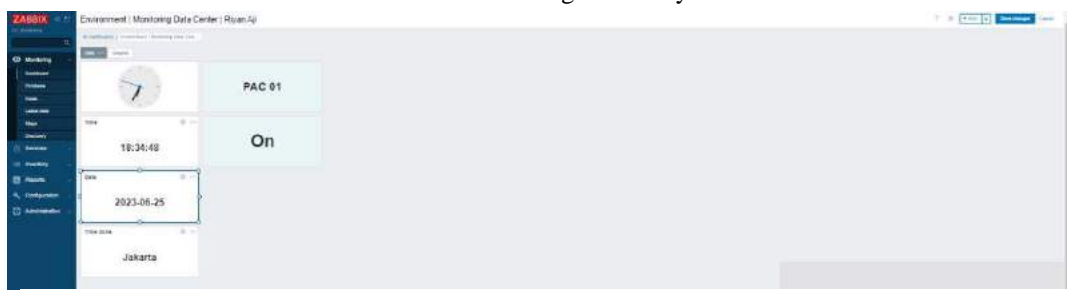

Gambar 4. 43 Tampilan Widget State System PAC 1

Setelah mengklik new widget maka tampilan akan seperti gambar 4.86 lalu isikan

- type ( item value )
- name ( temprature )
- refresh interval
- item (klik select pilih ip/hots/item dari perangkat yang mau di buat "172.30.11.71 – precision Air Conditaning – Pac: 01 Temperatur | Return - V ")
- isi description > add

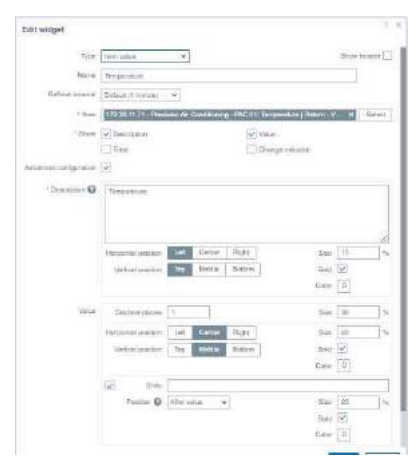

Gambar 4. 44 Edit Widget Tempratur PAC 1

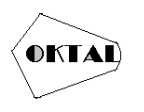

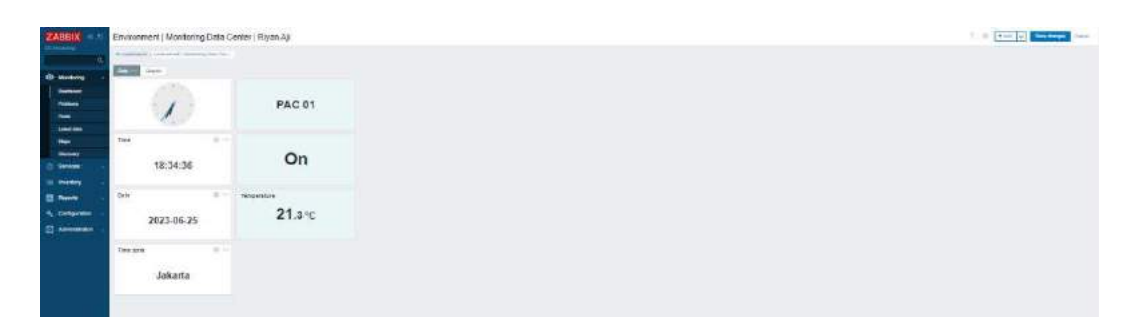

Gambar 4. 45 Tampilan Widget Temprature PAC 1

Setelah mengklik new widget maka tampilan akan seperti gambar lalu isikan

- type ( item value )
- name (humidity)
- refresh interval
- item (klik select pilih ip/hots/item dari perangkat yang mau di buat )
- isi description > add

| dit widget           |                                                                                                    |                                                                        |                                              |                                                                                                    |                                  |         |
|----------------------|----------------------------------------------------------------------------------------------------|------------------------------------------------------------------------|----------------------------------------------|----------------------------------------------------------------------------------------------------|----------------------------------|---------|
| Type                 | New yake                                                                                                    | ¥                                                                      |                                              |                                                                                                    | Show h                           | enter[] |
| Naire                | Teranolais                                                                                                    |                                                                        |                                              |                                                                                                    |                                  |         |
| Roboth Internal      | Default (1 minute)                                                                                                    | -                                                                      |                                              |                                                                                                    |                                  |         |
| * farr               | 172 30 11 71 - Pres                                                                                                    | ister Air Confilio                                                     | ning- PSC Dt. Humai                          | ily   Raters - Rear                                                                                        | 8. W                             | Select. |
| * Stow               | 0 Description                                                                                                    |                                                                        | Walaw Value                                  |                                                                                                    |                                  |         |
|                      | Tree                                                                                                    |                                                                        | Comp                                         | in den ferrafiere in                                                                                       |                                  |         |
| dymend configuration | 9                                                                                                    |                                                                        |                                              |                                                                                                    |                                  |         |
| · Louriptico Ø       | Harristy                                                                                                    |                                                                        |                                              |                                                                                                    |                                  |         |
|                      |                                                                                                    |                                                                        |                                              |                                                                                                    |                                  |         |
|                      | Horizontial position                                                                                                    | Latt Certer<br>Tap (1995)                                              | r Right<br>a Rickbory                        | San<br>Bad<br>Culw                                                                                         | 2                                |         |
| Value                | Horacettai penalean<br>Venical penalean<br>Decernal piloces                                                                                                 | Latt Dente<br>Ter Mittak                                               | r Right<br>a Battan                          | Sa<br>But<br>Odr<br>Sa                                                                                     | 25<br>15<br>15<br>10             |         |
| Volum                | Horacettal position<br>Vertical position<br>Decimal places<br>Horacettal position                                                                           | Laft Deriv<br>Tip M666                                                 | r Rigt:<br>a Battorr                         | Sat<br>Bat<br>Gale<br>Sat<br>Sat                                                                           | 25<br>[5]<br>[0]<br>[32]<br>[49] |         |
| Vidam                | Insucential position<br>Versional position<br>Descential polatees<br>Hospacential polation<br>Versional polation                                            | Lat Denn<br>Tip Midda<br>9<br>Lat Cann<br>Tip Midda                    | 7 Rqst<br>4 Ratter                           | Sca<br>Bud<br>Cole<br>Sca<br>Bud<br>Bud                                                                    | 25<br>9<br>0<br>30<br>49<br>9    |         |
| Volum                | Inospential position<br>Vienced position<br>Decored policies<br>Highpartial position<br>Viencial policies                                                   | Lati Centre<br>Tra Midda<br>a                                          | f Right<br>Batton<br>Right<br>Batton         | San<br>Buid<br>Cole<br>San<br>San<br>Biil<br>Cole                                                          | 2 3 0 3                          |         |
| Vdan                 | Inospential position<br>Vinited position<br>Decimal position<br>Inospential position<br>Vinited position                                                    | Lati Certe<br>Ter Midde<br>D<br>Lati Certe<br>Ter Midde                | 7 Rqti<br># Ration<br>Rqti<br>a Ration       | Stat<br>Biel<br>Coler<br>Stat<br>Biel<br>Coler                                                             | 55<br>57<br>30<br>30<br>49<br>0  |         |
| Video                | Intracental peaklers<br>Versical peaklers<br>Decental policies<br>Herical policies<br>Werklah policies<br>Werklah policies<br>Werklah policies<br>Peaklan Q | Last Denn<br>Tre 10666<br>D<br>Last Canad<br>Tre Canad<br>After ratio  | r Rogt:<br>a Rotterr<br>r Rogt:<br>a Rotterr | Set<br>Bad<br>Color<br>Set<br>Set<br>Color<br>Set                                                          | 5<br>5<br>0<br>49<br>9<br>0      |         |
| Vidam                | Inoscontai position<br>Visitical position<br>Decomol palaces<br>Nonical position<br>Winical position<br>Winical position<br>Winical Position Q              | Last Denn<br>Tray 19666<br>D<br>Last Carrie<br>Tray 19666<br>Mar raise | v Rogst                                      | San<br>Baa<br>Coler<br>San<br>Bail<br>Coler<br>San<br>Bail<br>Bail<br>Bail<br>Bail<br>Bail<br>Bail<br>Bail | 2 3 0 3 4 9 0 12 (S)             |         |

Gambar 4. 47 Edit Widget Humadity PAC1

| ZABBIX | Environment   Monitoring Data O    | ter ( Riyan Alji | 1 a Table D Stream |
|--------|------------------------------------|------------------|--------------------|
|        | A result is support to support the |                  |                    |
|        | 5                                  | PAC 01           |                    |
| -      | Tee 18:32:52                       | On               |                    |
| Trees  | ore i -<br>2023-06-25              | 21.3 °C          |                    |
|        | Terms 8<br>Jekarta                 | sentir<br>57 %   |                    |

Gambar 4. 46 Tampilan Widget Humaditi PAC1

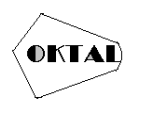

### Berikut hasil konfigurasi Dashbord Monitoring perangkat Environment

| Riyan Aji - Environmer                                                                                                    | nt   Monitoring Data C | enter                  |                        |                        |                        | 7 0 -                  | Alt: w Saw thanks Ca   |
|----------------------------------------------------------------------------------------------------|------------------------|------------------------|------------------------|------------------------|------------------------|------------------------|------------------------|
| Mittaniants / Riyanikji - Erwinn                                                                                                    | nett i Macdarith       |                        |                        |                        |                        |                        |                        |
| 0m                                                                                                    |                        |                        |                        |                        |                        |                        |                        |
| $\mathbf{\mathbf{\mathbf{\mathbf{\mathbf{\mathbf{\mathbf{\mathbf{\mathbf{\mathbf{\mathbf{\mathbf{\mathbf{\mathbf{\mathbf{\mathbf{\mathbf{\mathbf{$ | PAC 01                 | PAC 02                 | PAC 03                 | PAC 04                 | PAC 05                 | UPS-A                  | UPS-B                  |
| Time •                                                                                                    | On                     | Off                    | On                     | On                     | On                     | Up (1)                 | Up (1)                 |
| Date 0<br>2023-06-19                                                                                                    | Temperature<br>21.4 °c | Temperature<br>20.2 °C | Temperature<br>20.9 °C | Tomperature<br>20.5 °C | Temperature<br>20.8 °C | Temperature<br>23.3 °C | Temperature<br>22.9 °C |
| Time zone 🛛 🔍 —<br>Jakarta                                                                                                    | Humidity<br>56 %       | Heredity<br>50 %       | Marridity 51 %         | turrecity<br>62 %      | Humidity<br>63 %       | Humidity<br>48 %       | Humidity<br>48 %       |

Gambar 4. 48 Dashbord Monitoring Perangkat Environment

Pada tahap ini akan membuat sistem monitoring berupa grapfik setealah masuk menu dasbord pilih add

| Riyan Aji - Environmer                          | nt   Monitoring Data C | enter                  |                        |                        |                        | 7.0                    | ADD W Seventianges Cancel |
|-------------------------------------------------|------------------------|------------------------|------------------------|------------------------|------------------------|------------------------|---------------------------|
| de daptimente y Rigen Ay - El moner<br>Destrico | serti Mystevn          |                        |                        |                        |                        | /                      |                           |
| Y                                               | PAC 01                 | PAC 02                 | PAC 03                 | PAC 04                 | PAC 05                 | UPS-A                  | UPS-B                     |
| Time •                                          | On                     | Off                    | On                     | On                     | On                     | Up (1)                 | Up (1)                    |
| 2023-06-19                                      | Temperature<br>21.4 °C | Temperature<br>20.2 °C | Temperature<br>20.9 °C | Tempesature<br>20.5 °C | Temperature<br>20.8 °C | Temperature<br>23.3 °C | Temperature<br>22.9 °C    |
| Time zone 🛛 🐵<br>Jakarta                        | Humsdity<br>56 %       | thumidity<br>50 %      | Humothy<br>51 %        | Humidity<br>62 %       | Humidity<br>63 %       | thumidity<br>48 %      | Humidity<br>48 %          |

Gambar 4. 49 Menambahkan dashbord Grafik

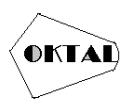

| Tain                                               | Cent                           |                                                                                                    |                                            |                                      |                                                    |                                                        |                                                                                                    |                                 |                                        | State See                  |
|----------------------------------------------------|--------------------------------|----------------------------------------------------------------------------------------------------|--------------------------------------------|--------------------------------------|----------------------------------------------------|--------------------------------------------------------|----------------------------------------------------------------------------------------------------|---------------------------------|----------------------------------------|----------------------------|
| 107                                                | - Sector                       |                                                                                                    |                                            |                                      |                                                    |                                                        |                                                                                                    |                                 |                                        |                            |
| 76728                                              | dirinal.                       | -                                                                                                    |                                            |                                      |                                                    |                                                        |                                                                                                    |                                 |                                        |                            |
| Rahian intunisi                                    | Disault (1 init                | alat 👻                                                                                                    |                                            |                                      |                                                    |                                                        |                                                                                                    |                                 |                                        |                            |
|                                                    |                                |                                                                                                    |                                            |                                      |                                                    |                                                        |                                                                                                    |                                 |                                        |                            |
|                                                    |                                |                                                                                                    |                                            |                                      |                                                    |                                                        |                                                                                                    |                                 |                                        |                            |
|                                                    |                                |                                                                                                    |                                            |                                      |                                                    |                                                        |                                                                                                    |                                 |                                        |                            |
|                                                    |                                |                                                                                                    |                                            |                                      |                                                    |                                                        |                                                                                                    |                                 |                                        |                            |
|                                                    |                                |                                                                                                    |                                            |                                      |                                                    |                                                        |                                                                                                    |                                 |                                        |                            |
|                                                    |                                |                                                                                                    |                                            |                                      |                                                    |                                                        |                                                                                                    |                                 |                                        |                            |
|                                                    |                                |                                                                                                    |                                            |                                      |                                                    |                                                        |                                                                                                    |                                 |                                        |                            |
|                                                    |                                |                                                                                                    |                                            |                                      |                                                    |                                                        |                                                                                                    |                                 |                                        |                            |
|                                                    |                                |                                                                                                    |                                            |                                      |                                                    |                                                        |                                                                                                    |                                 |                                        |                            |
|                                                    |                                |                                                                                                    |                                            |                                      |                                                    |                                                        |                                                                                                    |                                 |                                        |                            |
|                                                    |                                |                                                                                                    |                                            |                                      |                                                    |                                                        |                                                                                                    |                                 |                                        |                            |
| and here and                                       | auto 14                        | w. 14-141-14                                                                                                    | 4.786.097.041                              | a heaterst                           | 0.0011/0                                           | a as receil                                            |                                                                                                    |                                 |                                        | a. 241 191 - 24            |
| Qetwore its                                        | er 0::14                       | 0.2015113                                                                                                    | 9-26-91021                                 | 6,2131(3)                            | 9,20141#                                           | 6.817943                                               | 6251841                                                                                                    | 6251033                         | eat 10.00                              | eanna                      |
| Qetitote in Prov                                   | er 01:14                       | AQUINTS:                                                                                                    | 426-90220                                  | 6/4503)                              | n.o.trie                                           | 8,811945                                               | 6251841                                                                                                    | 6251033                         | #26.00.36                              | e anntai                   |
| antone e                                           | aro::14<br>Lyry cutom          | natisite<br>Trajassol                                                                                                    | Alab Securi<br>Alaba Tangalah              | APESICO)<br>Pederes (                | 9.29.0138<br>Diversitas                            | a.at 19:42                                             | 63518841                                                                                                    | 655 ID 11                       | #26.003#                               | e an nt se                 |
| atorant I Disar<br>Dele set                        | er or 14<br>byeg cartino       | e attritte<br>Term period                                                                                                    | Alas selati<br>Netsi Tangkolf              | eperatory<br>Pedeces (               | n joi tri se<br>Demoko                             | s.arm41                                                | 6-25-111.41<br>m                                                                                                    | 6261033                         | Hat Work                               | e.er.m.sa                  |
| Gestanden – je<br>Intersent I. – Disgr<br>Dele sel | en occi4<br>Isyng carbons<br>A | nationa<br>Tim pesod                                                                                                    | 9-20-90-201<br>Alem Langoval               | e/estral)<br>Pickees (               | o jo brije<br>Demiko                               | narm4t<br>[invyour                                     | 62.014)<br>11                                                                                                    | 6261033                         | e Jet 0000et                           | electrica                  |
| Latione e<br>Ideast  Dep<br>Deleast                | er och<br>I yrg actory         | wartsite<br>Tim period<br>Timogetam<br>Draw                                                                                      | son stati<br>Ann Legeral                   | e (* stra)<br>Pictorez (<br>Sciences | n.o.tria<br>Dentito<br>Golau<br>Ret                | narm41<br>[http://www.<br>Missi                        | 4.25.4141<br>m<br>Fig (200) - Marcel                                                                                                    | 6251033<br>Cirpanad             | elet (0:54<br>Bideu)<br>Treist an 0    | e ar nt sa                 |
| Gestantin (r.<br>1916-2011) – Doug<br>Dele sel     | en out tak<br>Long cations     | nattrite<br>Traccetori<br>Instructure<br>Draw<br>Stacked [                                                                       | sassiati<br>Nen Legerar<br>Line Parre      | e (estat)<br>Pictores (<br>Sciences  | n jü trije<br>Decembra<br>(Gadast<br>Rem           | natio41<br>Lincome<br>Mess                             | ASSAULT<br>IT<br>Fig (200) Street<br>Yacca Latt                                                                                                    | 6261033<br>Cirputal<br>Refe     | s an IO Sideol J                       | e an int an                |
| antonos e<br>ntonos ( Desp<br>Dele sel             | en ou tak<br>Long cations      | Nationa<br>Timo period<br>Timo period<br>Timo period<br>Timo period<br>Timo period<br>Studies (<br>Wath -                        | seconat<br>Ann Legear<br>Line Pare         | 6/1303)<br>Pictorez (<br>Scanzase    | ojų trie<br>Dentro<br>Galaz<br>Re                  | harm41<br>  impole<br>  Mos                            | n (25.11.41)<br>m<br>rg (26.0) Mean<br>Y ance Left<br>method June                                                                                                    | 6261033<br>Corporad<br>Refs.    | Saturation                             | e en ont des               |
| antone e<br>nin ant i Disp<br>Dele ant             | arron:14<br>Isong carbons      | natisita<br>Tem pesod<br>Tem pelant<br>Tem U<br>Stacked [<br>With -                                                              | A20.00.20<br>Men. Legent<br>Line Porte     | 6/1303)<br>Pictorez (<br>Scanzas     | n.cotrie<br>Denato<br>Godau<br>Rer                 | narmet<br>ferryse<br>Mes                               | n (20114)<br>Tr<br>Yaca Lat<br>Yaca ray                                                                                                    | Corrected<br>Ref. (             | e Jet (1) tok<br>Grings<br>Treist an 0 | e latintida<br>Land stores |
| Get Notion — A<br>Bit State I Desp<br>Designed     | ario:14<br>layer cation        | nartsite<br>Tim period<br>Tim period<br>Time<br>Stocked<br>Wath<br>Parmisses                                                     | sessent<br>Nen Legent<br>Les Porte         | 6,943023)<br>Picheora (<br>Scamman   | nutitie<br>Nermites<br>Ren<br>1<br>1               | Augumente<br>Interpreter<br>Messi<br>Tin<br>Augumenter | n (25.111.4.)<br>Tr<br>Yanca Latt<br>Yanca Latt<br>Yanca Latt                                                                                                    | 0251013)<br>Chrysethil<br>Rige  | e protocole<br>Goldeni<br>Troist an 0  | e jer ut de                |
| Determine Pr<br>Alle and I. Desp<br>Defermed       | attocn4                        | Agetticity<br>Timo pessod<br>Interpretario<br>Stacked<br>Webb -<br>Premisses<br>Therecommunic                                    | eventati<br>Sen Legovi<br>Legovi<br>1      | eventa)<br>Padrices (                | 0.20 tri in<br>Decretos<br>Ren<br>1<br>5           | Narro41                                                | n set di 41<br>m<br>Marca Marca<br>Vaca Lati<br>marciali (num<br>Vacio) missi<br>mercenti (n                                                                                                    | 0251033<br>Corporation<br>Regis | e at total<br>Gided                    | e architek                 |
| ansonn s<br>starant i Dage<br>Data ant             | proci4                         | nativity<br>Temperad<br>Interpetant<br>Storee (<br>Wats -<br>Partice ()<br>Thereautry -                                          | yzeszat<br>Aten Legost<br>Lites Patra<br>1 | e Artitut)<br>Profess (<br>Scienciae | o.o.orrie<br>Denoto<br>Ber<br>0<br>0<br>0<br>0     | Autorial<br>Antonio<br>Appropriori<br>Appropriori      | n 25 th 41<br>TP<br>19 (200) Usin<br>19 and Left<br>19 and Left<br>19 and<br>19 and<br>19 ana | Carronada<br>Reger              | S 201 TUDM                             | e an of se                 |
| Jatione e<br>alexant Disp<br>Delecad               | en occi 4                      | Ratteria<br>Transpessor<br>Stocket [<br>Wath -<br>Partises ]<br>Thresportry -<br>Thresportry -<br>Thresportry -<br>Thresportry - | AZONIZII<br>Sten Legent<br>Line Parm<br>I  | 6,9103)<br>Pederos (<br>Sommer       | 0.20 tri je<br>Decretos<br>Rer<br>0<br>0<br>0<br>2 | Nation42                                               | n (2014)<br>Tr<br>Tra Carlo<br>Viana Art<br>Notar In<br>Notar In<br>Notar In                                                                                                    | Corported<br>Fogw<br>V          | e stritten<br>Gebeu<br>Preist an 0     | e lat of se                |

Gambar 4. 50 Add Widget Grafik

Setalah masuk menu add widget isi dengan

- type (Graph)
- Name
- refresh interval
- pilih data set
- select host pattern ( pilih ip/hots dari perangkat yang mau di buat "172.30.11.71 precision Air Conditaning Pac: 01 " )
- select item pattern ( pilih ip/hots dari perangkat yang mau di buat (Temperature | Return -value of tenths " )
- item yang ingin di tampilkan (tempreture | velue of tenths) )
- sesuaikan width , transparency, fill
- missing data ( last khown) >
- time shift (15m)
- Aggregation function (avg )
- Aggregation interval (15m) > add

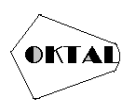

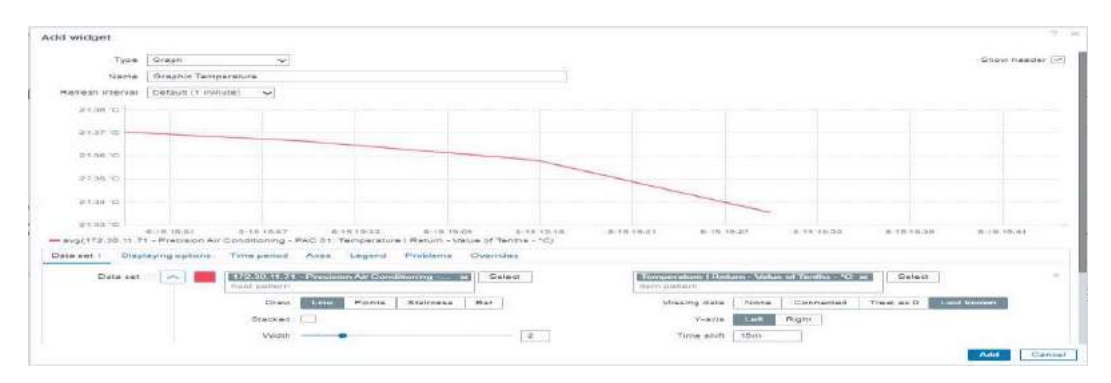

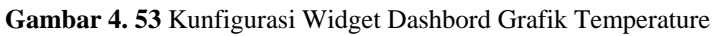

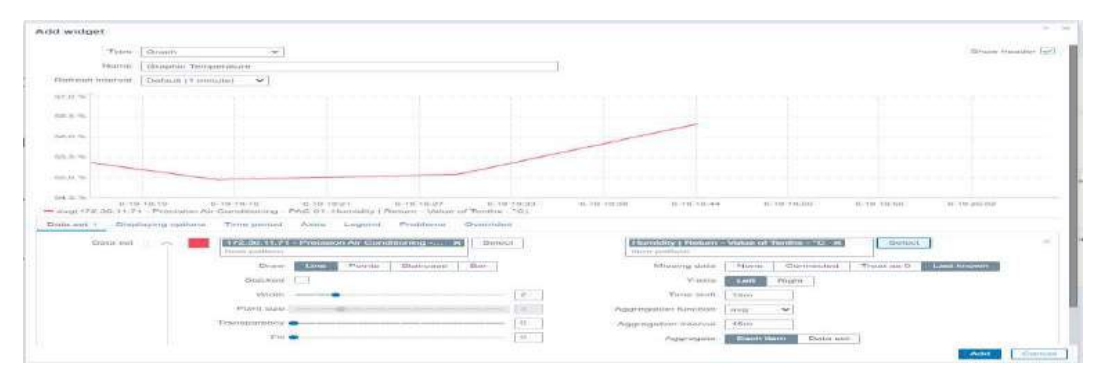

Gambar 4. 51 Kunfigurasi Widget Dashbord Grafik Humadity

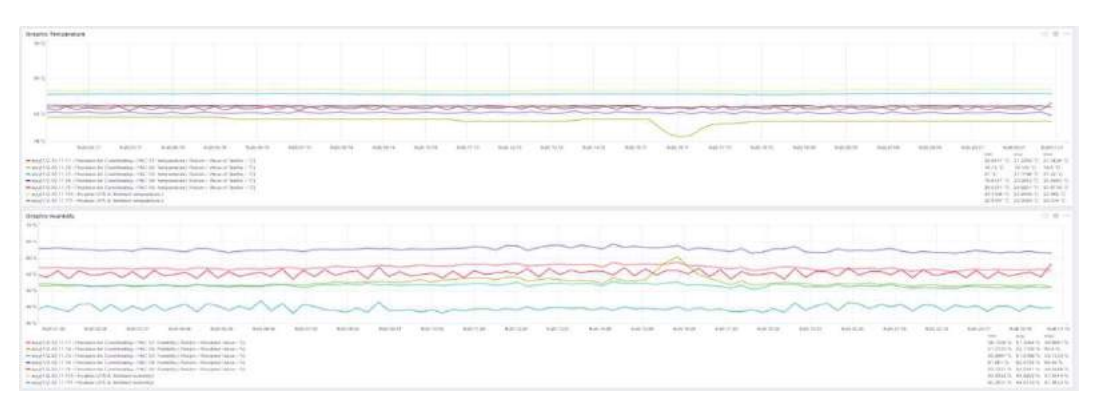

Gambar 4. 52 Dashbord Monitoring Temperature dan Humadity pada Perangkat Environment

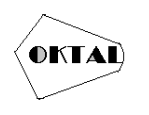

## Berikut tampilan dashbor monitoring dari perangkat PAC 1 dan UPS B

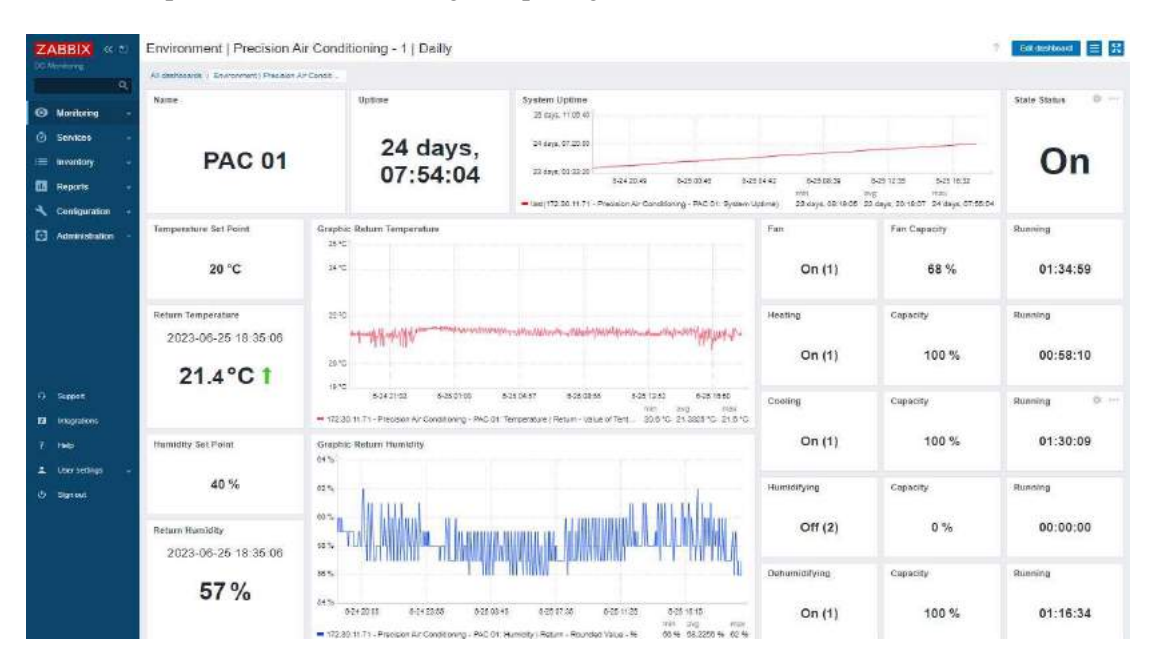

#### Gambar 4. 55 Dashbord Monitoring PAC 1

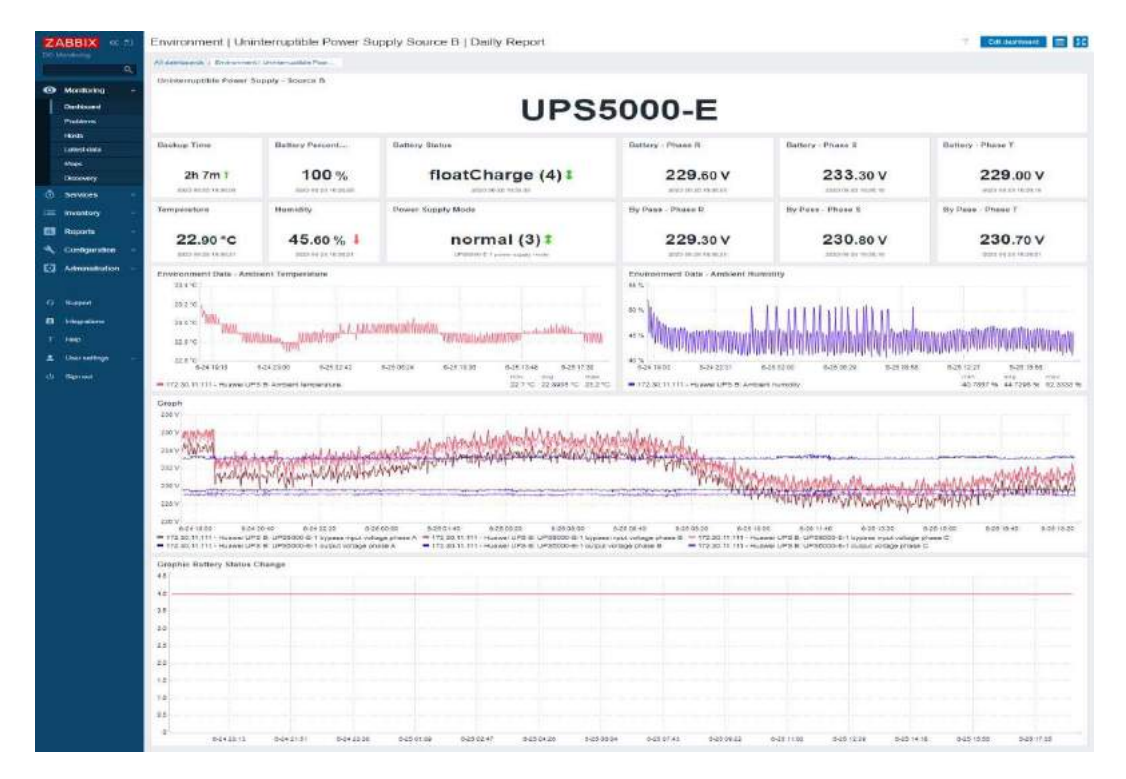

Gambar 4. 54 Dashbord Monitoring UPS B

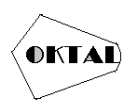

## 5. KESIMPULAN

Berdasarkan proses perancangan dan implementasi monitoring perangkat jaringan menggunakan netwatch, maka dapat diambil beberapa kesimpulan:

- 1. Kesimpulan penelitian yang dilakukan menunjukkan, bahwa solusi yang diberikan dapat membantu tim dari Pusat Data dan Sarana (PDSI) untuk memantau perangkat environment akti suhu, humiditi dari data center dalam satu dashboard secara real time. Selain itu, tim dari Pusat Data dan Sarana (PDSI) juga dapat terbantu dengan mudah menyusun laporan terkait kualitas maupun availability perangkat-perangkat environment jaringan yang ada di dalam data center.
- 2. Berdasarkan penelitian dari segi kemanan dilakukan dapat disimpulkan bahwa sistem dapat diketahui kapan ruangan dalam kondisi monitoring ini sangat membantu untuk menekan tingkat keamanan dan kapan berbahaya

## REFERENCES

- Aji, s. (2018). Rekayasa Perangkat Lunak Berbasis Objek dengan Metode USDi. Yogyakarta: Andi Offset.
- Aziz, A. (2018). Implementasi Sistem Monitoring Jaringan Berbasis Zabbix Dan Notifikasi Alert Menggunakan Telegram. *In Seminar Nasional Teknik Elektro (Vol. 3,* No. 1, pp. 165- 170).
- Lambacing, M. M. M., Apriliani, R., & Sakti, D. V. S. Y. (2020). Rancang Bangun Sistem Manajemen Jaringan dan Suhu untuk Data Center menggunakan Raspberry Pi dan Zabbix. *Prosiding SISFOTEK*, 4(1), 151-155.
- Irawan, B. (2018). Jaringan Komputer. Yogyakarta: Graha Ilmu.
- LayerStack.(2023). *How to install ZABBIX 6.2 on Ubuntu 22*. URL: https://www.layerstack.com/ resources/tutorials/How-to-install-ZABBIX-on/.Ubuntu22. (Diakses tanggal 22 Juni 2023).
- Mandarani, P. (2014). Perancangan Dan Implementasi User Interface Berbasis Web Untuk Monitoring Suhu, Kelembaban Dan Asap Pada Ruangan Berbeda Dengan Memanfaatkan Jaringan Local Area Network. *Jurnal Teknoif Teknik Informatika Institut Teknologi Padang*, 2(2), 37-42.
- Nugroho. (2016). E-Commerce Teori dan Implementasi. Yogyakarta: Cekulibria.
- Saputro, D. T. (2018). *Belajar Jaringan Komputer Berbasis, Mikrotil OS*. Yogyakarta: Gava Media. Sofana. (2018). *Teori dan Praktikum Jaringan Komputer*. Bandung: Modula
- Syaukani, & dkk, S. (2021). Otonomi Daerah dalam Negara Kesatuan. Yogyakarta: Pustaka Pelajar Offset.
- Tanaenbaum, A. (2017). Computer Network. Boston: Pearson
- TecMInt. (2023). Installation of Ubuntu 22.04 Server with LAMP Stack. URL : https://www.tecmint.com/install-ubuntu-server-22-04/.(Diakses Tanggal 21 Juni 2023).
- Utami, K. d. (2018). Implemantasi Failover Pada Jaringan WAN Berbasis VPN. Jurnal Teknik Informatika STMIK Antar Bangsa, 5
- Putro, B. C. S. (2016). LKP: Analisis dan Monitoring Bandwidth dengan Jaringan LAN menggunakan Aplikasi Zabbix Berbasis Web pada PT. PLN (Persero) Distribusi Jawa Timur (Doctoral dissertation, Institut Bisnis dan Informatika Stikom Surabaya).
- Wijonarko, D. (2018). Zabbix Network Monitoring Sebagai Perangkat Monitoring Jaringan di SKPD Kota Malang . *Jurnal ELTEK*, 27.
- Wrihatnolo, R. (2018). Monitoring, Evaluasi, dan Pengendalian: Konsep dan Pembahasan. jurnal.kemendag.go.id.